# Samsung GALAXY CORE PRIME<sup>®</sup>

## SMARTPHONE

## Manual del usuario

Por favor lea este manual antes de usar el dispositivo y consérvelo para consultarlo en el futuro.

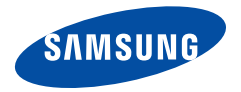

## Avisos legales

Advertencia: Este producto contiene sustancias químicas que el Estado de California sabe que son causantes de cáncer y toxicidad reproductiva.

### Propiedad intelectual

Toda la propiedad intelectual, según se describe a continuación, va sea propiedad de Samsung o que de otra forma pertenezca a Samsung o a sus proveedores respectivos, que esté relacionada con el teléfono SAMSUNG, incluvendo, pero no limitada a los accesorios. las piezas o el software relacionados con el mismo (el "Sistema del teléfono"), es propiedad de Samsung v está protegida bajo las leves federales, estatales y las disposiciones de tratados internacionales. La propiedad intelectual incluve, entre otros, las invenciones (que puedan o no patentarse). las patentes, los secretos comerciales, derechos de autor, software, los programas de cómputo y la documentación conexa y demás obras de autoría. Queda prohibido infringir o contravenir de cualquier otra forma los derechos obtenidos en virtud de la propiedad intelectual. Además, usted se compromete a no modificar, preparar obras derivadas, realizar la ingeniería inversa, descompilar, desensamblar, ni de otra

forma tratar de crear código fuente a partir del software (ni tampoco intentar lo antes indicado). A usted no se le transfiere ni derecho ni título alguno de propiedad sobre la propiedad intelectual. SAMSUNG y sus proveedores retienen todos los derechos aplicables a la Propiedad intelectual.

#### Software de código abierto

Algunos componentes de software de este producto incorporan código fuente cubierto bajo las licencias GNU GPL (licencia pública general), GNU LGPL (licencia pública general menor), OpenSSL y BSD, así como otras licencias de código abierto. Para obtener el código fuente cubierto bajo las licencias de código abierto, visite: <u>http://opensource.samsung.com</u>.

# Descargo de responsabilidad de las garantías; exclusión de responsabilidad

EXCEPTO SEGÚN SE ESTABLECE EN LA GARANTÍA EXPLÍCITA QUE APARECE EN LA PÁGINA DE GARANTÍA INCLUIDA CON EL PRODUCTO, EL COMPRADOR ADQUIERE EL PRODUCTO "TAL CUAL" Y SAMSUNG NO OFRECE GARANTÍA EXPLÍCITA NI IMPLÍCITA DE ABSOLUTAMENTE NINGÚN TIPO CON RESPECTO AL PRODUCTO, INCLUYENDO, PERO NO LIMITADA A LA DE CONDICIONES APTAS PARA LA VENTA O LA DE QUE EL PRODUCTO SE ADAPTA A LOS FINES O USOS ESPECÍFICOS PARA LOS QUE SE ADQUIRIÓ: EL DISEÑO. LA CONDICIÓN O CALIDAD DEL PRODUCTO: EL DESEMPEÑO DEL PRODUCTO: LA MANO DE OBRA DEL PRODUCTO O DE LOS COMPONENTES CONTENIDOS EN EL MISMO: NI LA DE CUMPLIMIENTO CON LOS REQUISITOS DE LEY. NORMA. ESPECIFICACIÓN O CONTRATO ALGUNO RELACIONADOS CON EL PRODUCTO, NADA DE LO CONTENIDO EN EL MANUAL DE INSTRUCCIONES DEBERÁ INTERPRETARSE COMO QUE SE OTORGA UNA GARANTÍA EXPLÍCITA O IMPLÍCITA DE ABSOI UTAMENTE NINGÚN TIPO CON RESPECTO AL PRODUCTO. ADEMÁS. SAMSUNG NO SE HACE RESPONSABLE POR NINGÚN DAÑO DE NINGÚN TIPO QUE RESULTE DE LA COMPRA O EL USO DEL PRODUCTO O QUE SURJA DEL INCUMPLIMIENTO DE LA GARANTÍA EXPLÍCITA. INCLUIDOS LOS DAÑOS INCIDENTALES. ESPECIALES O RESULTANTES NI POR LA PÉRDIDA DE GANANCIAS O BENEFICIOS ESPERADOS.

#### Modificación de software

SAMSUNG NO SE HACE RESPONSABLE POR PROBLEMAS DE DESEMPEÑO O INCOMPATIBILIDADES QUE RESULTEN DE MODIFICACIONES QUE HAGA USTED EN LA CONFIGURACIÓN DEL REGISTRO O EN EL SOFTWARE DEL SISTEMA OPERATIVO. EL USO DE SOFTWARE PERSONALIZADO DEL SISTEMA OPERATIVO PUEDE CAUSAR QUE EL DISPOSITIVO Y LAS APLICACIONES NO FUNCIONEN CORRECTAMENTE. ES POSIBLE QUE SU PROVEEDOR NO PERMITA A LOS USUARIOS DESCARGAR CIERTO SOFTWARE, COMO EL SISTEMA OPERATIVO PERSONALIZADO.

### SAFE<sup>™</sup> (Samsung For Enterprise)

SAFE<sup>™</sup>: La marca SAFE<sup>™</sup> ("Samsung for Enterprise". Samsung para empresas) aparece en los dispositivos Samsung que han sido probados utilizando los propios criterios internos de Samsung para la interoperabilidad con ciertas soluciones de terceros relacionadas con la seguridad para MDM v VPN. Las pruebas incluven pruebas de campo de las conexiones de red local v las estructuras de menús, en las que se prueba la funcionalidad de las soluciones en conjunto con el dispositivo Samsung. Durante las pruebas, las soluciones de seguridad se evalúan en el dispositivo para ver si funcionan con éste de la manera descrita por los terceros proveedores de las mismas. Las pruebas, por ejemplo, incluven pruebas de campo de las conexiones de red local y las estructuras de menús. en las que se prueba la funcionalidad de las soluciones en conjunto con el dispositivo Samsung. Para obtener información sobre el programa SAFE™ de Samsung. consulte www.samsung.com/us/safe.

Renuncia de garantías: EXCEPTO COMO DE OTRA MANERA SE PROVEE EN SU LICENCIA Y GARANTÍA ESTÁNDAR DEL USUARIO FINAL. EN LA MEDIDA MÁXIMA PERMITIDA POR LA LEY. SAMSUNG ELECTRONICS CO., LTD., SAMSUNG TELECOMMUNICATIONS AMERICA. LLC Y SUS EMPRESAS AFILIADAS (SE LES DENOMINA COLECTIVAMENTE "ENTIDADES SAMSUNG" EN EL PRESENTE DOCUMENTO) RENUNCIA EXPLÍCITAMENTE A TODAS LAS GARANTÍAS. YA SEAN EXPLÍCITAS O IMPLÍCITAS. INCLUIDA CUALQUIER GARANTÍA DE COMERCIABILIDAD. DE IDONEIDAD PARA LOS FINES PARA LOS SE ADQUIRIÓ. DE INTEROPERABILIDAD O DE NO TRANSGRESIÓN. CON RESPECTO A LA PROTECCIÓN DE SEGURIDAD DE LA TECNOLOGÍA DE LA INFORMACIÓN. ASÍ COMO A DISPOSITIVOS SAFE™ Y APLICACIONES. PROBADAS CON DISPOSITIVOS SAFE™. EN NINGÚN CASO SERÁN LAS ENTIDADES SAMSUNG RESPONSABLES POR DAÑOS DIRECTOS, INDIRECTOS, INCIDENTALES, PUNITIVOS O RESULTANTES DE ABSOLUTAMENTE NINGÚN TIPO CON RESPECTO A LA PROTECCIÓN DE SEGURIDAD DE LA TECNOLOGÍA DE LA INFORMACIÓN. ASÍ COMO A DISPOSITIVOS SAFETM Y API ICACIONES PROBADAS CON DISPOSITIVOS SAFE™. Además. la protección de seguridad de la tecnología de la información se verá afectada por características o funcionalidad asociadas con, entre otras cosas. la plataforma de correo electrónico. la administración de datos maestros y las soluciones de red privada virtual seleccionadas por el proveedor de software, el proveedor de la solución o el usuario. La selección de un sistema de correo electrónico, administración de datos maestros v solución de

red privada virtual queda a la entera discreción del proveedor de software, proveedor de la solución o el usuario, y cualquier efecto asociado sobre la protección de seguridad de la tecnología de la información es responsabilidad exclusiva del proveedor de software, proveedor de la solución o el usuario. Para ver la declaración completa de la garantía limitada, consulte <u>www.samsung.com/us/safe</u>, disponible en la web y en locales donde se venden teléfonos inteligentes Samsung y dispositivos móviles. [091714]

## Samsung Telecommunications America (STA), LLC

#### Oficina central:

1301 E. Lookout Drive Richardson, TX 75082

1-800-SAMSUNG (726-7864) 1-888-987-HELP (4357)

#### Dirección de Internet: www.samsung.com

©2014 Samsung Telecommunications America, LLC. Samsung, Galaxy, Galaxy Note, S Pen, Multi Window y S Health son marcas comerciales registradas de Samsung Electronics Co., Ltd.

### ¿Tiene alguna pregunta sobre su teléfono móvil Samsung?

Para obtener información y asistencia las 24 horas del día, ofrecemos un nuevo sistema de preguntas frecuentes y ARS (Sistema de Respuestas Automáticas) en: <u>www.samsung.com/us/support</u>

La capacidad disponible real de la memoria interna es menor que la capacidad especificada debido a que el sistema operativo y las aplicaciones predeterminadas ocupan parte de la memoria. La capacidad disponible pudiera cambiar cuando actualice el dispositivo.

Nuance<sup>®</sup>, VSuite<sup>™</sup>, T9<sup>®</sup> Text Input y el logotipo de Nuance son marcas comerciales o marcas comerciales registradas de Nuance Communications, Inc. o sus afiliados en los Estados Unidos y/u otros países.

ACCESS<sup>®</sup> y NetFront<sup>™</sup> son marcas comerciales o marcas comerciales registradas de ACCESS Co., Ltd. en Japón y otros países.

La palabra marca Bluetooth<sup>®</sup>, su logotipo (el "diseño de la B" estilizada) y la marca comercial combinada (la palabra marca Bluetooth y el "diseño de la B" estilizada) son marcas comerciales registradas y propiedad exclusiva de Bluetooth SIG. microSD<sup>™</sup> y el logotipo de microSD son marcas comerciales registradas de SD Card Association.

Openwave<sup>®</sup> es una marca comercial registrada de Openwave, Inc.

Google, el logotipo de Google, Android, el logotipo de Android, Google Play, Gmail, Google Maps, Google Music, Google Hangouts, Picasa, Play Newsstand, YouTube y otras marcas son marcas registradas de Google Inc.

Wi-Fi es una marca comercial registrada de Wireless Fidelity Alliance, Inc.

#### Información legal en línea

La versión en línea de la manual de información de salud y seguridad y de la garantía para su dispositivo se puede encontrar en:

#### Inglés

www.samsung.com/us/Legal/Phone-HSGuide

#### Español

www.samsung.com/us/Legal/Phone-HSGuide-SP

La versión en línea de Aceptar el acuerdo de licencia del usuario se puede encontrar en: www.samsung.com/us/Legal/SamsungLegal-EULA1.

## Contenido

| Para comenzar                          | 1  |
|----------------------------------------|----|
| Vista delantera                        | 2  |
| Vista trasera                          | 4  |
| Ensamblaje del dispositivo             | 6  |
| Configuración del dispositivo          | 14 |
| Configuración de cuentas               | 16 |
| Explicación del dispositivo            | 18 |
| Pantalla de inicio                     | 19 |
| Barra de estado                        | 27 |
| Navegación y movimientos               | 31 |
| Panel de notificaciones                |    |
| Introducción de texto                  | 36 |
| Llamadas                               |    |
| Realización y contestación de llamadas | 40 |
| Aplicaciones                           |    |
| Pantalla de aplicaciones               |    |
| Aplicaciones de Google                 |    |
| Calculadora                            |    |
| Calendario                             |    |
| Cámara v videocámara                   |    |
| · · · · · · · · · · · · · · · · · · ·  |    |

| Reloj71                                      |
|----------------------------------------------|
| Contactos74                                  |
| Correo                                       |
| Galería                                      |
| Internet90                                   |
| Notas                                        |
| Mensajes                                     |
| Música                                       |
| Mis archivos105                              |
| Video                                        |
| Grabadora de voz112                          |
|                                              |
| Configuración114                             |
| Cómo utilizar Configuración116               |
| Wi-Fi y Wi-Fi Directo117                     |
| Bluetooth124                                 |
| Modo Fuera de linea129                       |
| Uso de datos130                              |
| Servicios de ubicación132                    |
| Imprimir                                     |
| Más redes136                                 |
| Ajustes de sonido139                         |
| Configuración de la pantalla143              |
| Pantalla de bloqueo149                       |
| Ajustes de llamada152                        |
| Administrador de aplicaciones158             |
| Cuentas164                                   |
| Realizar copia de seguridad y restablecer167 |

| 169 |
|-----|
| 173 |
| 178 |
| 180 |
| 182 |
| 183 |
| 188 |
| 193 |
|     |

## Para comenzar

Vea información acerca del hardware de su dispositivo móvil, los procedimientos de ensamblaje y cómo comenzar a utilizar su nuevo dispositivo.

## Vista delantera

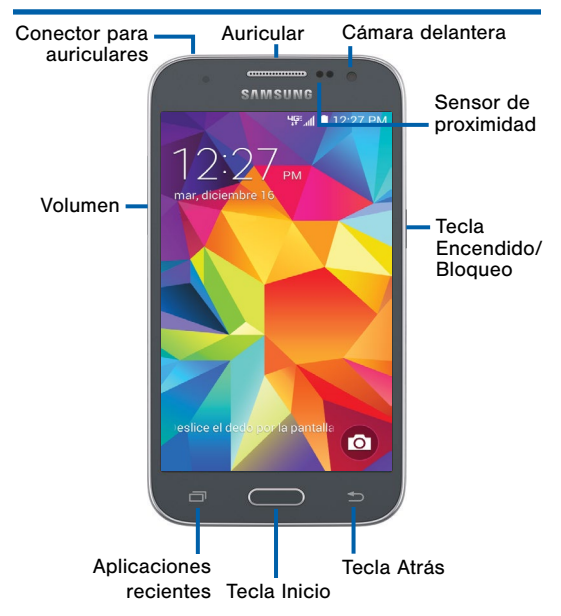

- Tecla Atrás: pulse en esta tecla para regresar a la pantalla anterior o para cerrar un cuadro de diálogo, menú o teclado.
- Auricular: le permite escuchar una llamada.
- Cámara delantera: tome autorretratos y grabe videos de usted mismo.
- Conector para auriculares: le permite conectar un auricular opcional (no se incluye).
- Tecla Inicio: pulse en esta tecla para regresar a la pantalla de inicio.
- Sensor de proximidad: detectan la presencia de objetos cercanos al dispositivo.
- Tecla de encendido/bloqueo: presione sin soltar esta tecla para encender o apagar el dispositivo. Presione para bloquear o reactivar la pantalla. Presione sin soltar para apagar o reiniciar el dispositivo, o para tener acceso fácil al Perfil fuera de línea, Modo de emergencia y los modos Silencio, Vibrar y Melodía.
- Aplicaciones recientes: pulse en esta tecla para ver aplicaciones recientes o toque sin soltarla para ver opciones de la pantalla de inicio.
- Volumen: presione para ajustar el volumen de sonidos y audio del dispositivo.

## Vista trasera

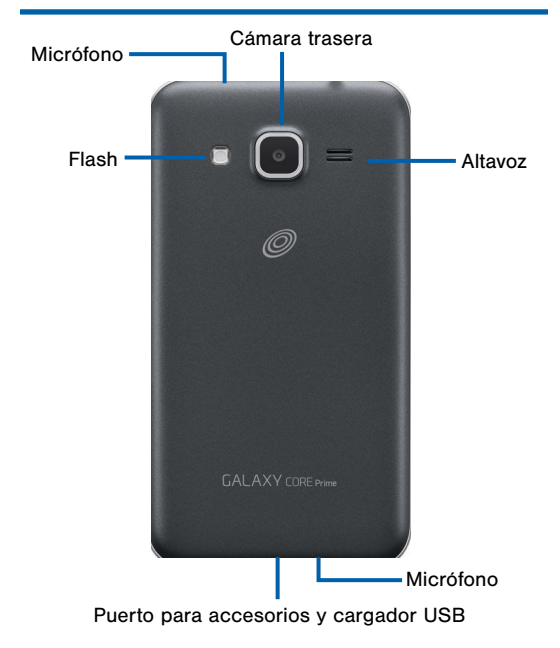

- Cámara trasera: le permite tomar fotos y grabar videos.
- Flash: le permite iluminar objetos en ambientes de baja iluminación al tomar una foto o grabar un video.
- Micrófono: le permite grabar audio y detectar los comandos de voz.
- Altavoz: le permite reproducir música y otros sonidos.
- Puerto para accesorios y cargador USB: le permite conectar el cable del cargador/USB (se incluye) y otros accesorios opcionales (no se incluyen).

## Ensamblaje del dispositivo

Antes de usar el dispositivo, se debe instalar la tarjeta SIM y la batería. También puede instalar una tarjeta opcional de memoria (no se incluye).

Extracción de la tapa trasera

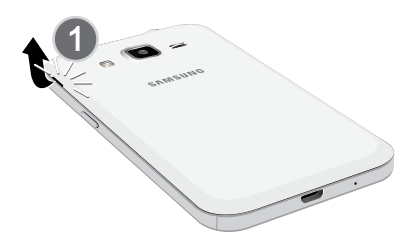

- Quite la tapa trasera usando la ranura cerca de la parte superior del teléfono.
- 2. Levante la tapa y sepárela del teléfono.

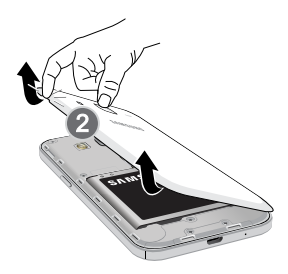

**Advertencia**: No doble ni tuerza excesivamente la tapa trasera. De hacerlo así, se pudiera dañar la tapa.

### Instalación de la tarjeta SIM

Cuando se suscribe a una red celular, se le proporciona una tarjeta SIM. Durante la activación, la tarjeta SIM estará cargada con los detalles de su suscripción, como su código PIN, los servicios opcionales disponibles y otras características.

Advertencia: Tenga cuidado al manipular la tarjeta SIM para evitar dañarla. Mantenga todas las tarjetas SIM fuera del alcance de los niños pequeños.

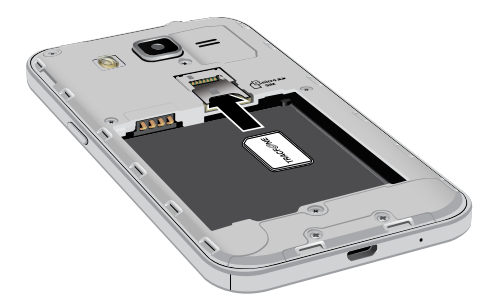

 Si su tarjeta SIM no está instalada, introduzca con cuidado la tarjeta SIM en la ranura correspondiente.

Asegúrese de que los contactos dorados de la tarjeta estén dirigidos hacia el dispositivo y que la esquina cortada de la tarjeta se coloque de la manera que se muestra a continuación.

**Precaución**: Si la tarjeta SIM no se inserta correctamente, el dispositivo no la detectará. Si no se detecta la tarjeta SIM, vuelva a orientarla y colóquela de nuevo en la ranura.

### Instalación de una tarjeta de memoria

Puede instalar una tarjeta opcional de memoria microSD o microSDHC (no se incluyen) para ampliar el espacio de memoria disponible.

**Nota**: Se puede instalar una tarjeta de memoria en cualquier momento; no es necesario instalarla antes de usar el teléfono.

Para obtener información sobre cómo instalar una tarjeta de memoria, consulte <u>"Instalación de una tarjeta de memoria" en págna 185</u>.

## Instalación de la batería

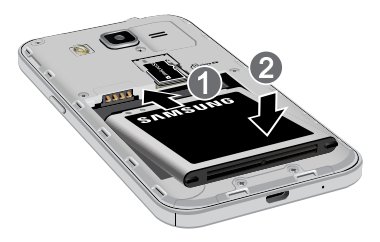

- Inserte la batería en la abertura de la parte trasera del teléfono, asegurándose de que los conectores estén alineados.
- 2. Presione suavemente para asegurar la batería en su lugar.

### Reinstalación de la tapa trasera

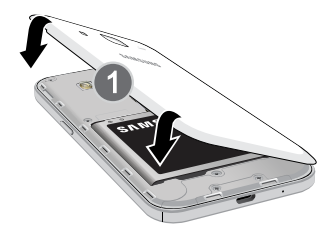

- Coloque la tapa sobre la parte trasera del teléfono y presiónela.
- 2. Presione sobre los bordes de la tapa trasera hasta que tenga un sello seguro.

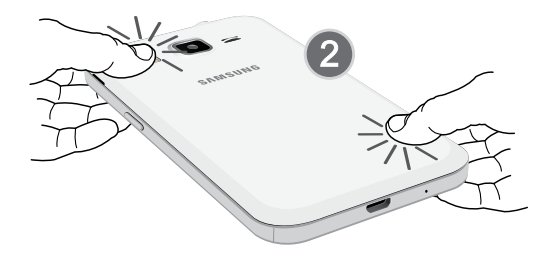

## Carga de la batería

El dispositivo se alimenta de una batería de ion de litio estándar recargable. El dispositivo viene con un cargador de pared/USB (conector de cargador y cable USB) para cargar la batería en cualquier tomacorriente estándar.

La batería viene parcialmente cargada. Una batería completamente descargada tarda hasta cuatro horas en cargarse. Puede utilizar el dispositivo mientras se carga.

**Precaución**: Utilice solamente baterías y dispositivos de carga aprobados por Samsung. Los accesorios de Samsung están diseñados para maximizar la duración de la batería. El uso de otros accesorios pudiera invalidar la garantía y causar daños.

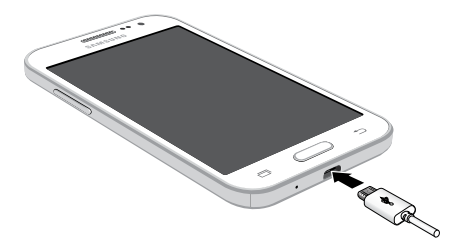

1. Inserte el cable USB en el puerto.

 Conecte el cable USB a la unidad de carga y después conecte la unidad de carga en un tomacorriente estándar.

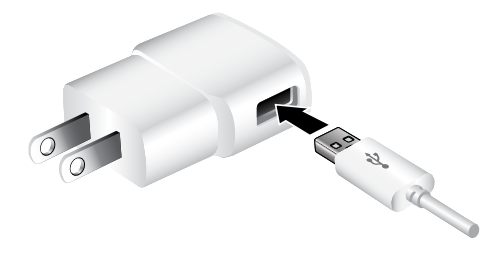

 Cuando se complete la carga, desenchufe la unidad de carga del tomacorriente y retire el cable USB del dispositivo.

**Precaución**: Si no desconecta el cargador de pared antes de extraer la batería, el dispositivo pudiera sufrir daños.

#### Cuándo se debe cargar la batería

Cuando la carga de la batería está baja y sólo quedan unos cuantos minutos de funcionamiento, el icono de la batería () parpadea y el dispositivo emite un tono de advertencia a intervalos regulares.

Cuando esto sucede, el dispositivo atenúa la pantalla para conservar la energía restante de la batería.

Cuando el nivel de carga de la batería es demasiado bajo, el dispositivo se apaga automáticamente.

Para revisar rápidamente el nivel de carga de la batería, mire el indicador de carga ubicado en barra de estado del dispositivo. Un color sólido ( ) indica una carga completa.

También puede elegir ver un valor de porcentaje. Ver un valor de porcentaje puede dar una mejor idea de cuánta carga queda en la batería. Para obtener más información, consulte <u>"Batería" en página 182</u>.

## Configuración del dispositivo

## Encendido y apagado del dispositivo

#### Encendido del dispositivo

Presione sin soltar la tecla de encendido/bloqueo hasta que el dispositivo vibre y se encienda.

#### Apagado del dispositivo

- Presione sin soltar la tecla de encendido/bloqueo hasta que el dispositivo vibre y aparezca el menú Opciones de dispositivo.
- 2. Pulse en Apagar.

## Pantalla de bienvenida

La primera vez que encienda el dispositivo, aparecerá la pantalla de bienvenida. Este le guiará por el proceso básico de configurar el dispositivo.

Siga las indicaciones para elegir un idioma predeterminado, conectarse a una red Wi-Fi, configurar cuentas, elegir servicios de ubicación, aprender sobre las funciones del dispositivo y más.

## Protección del dispositivo

Use las funciones de bloqueo de pantalla del dispositivo para asegurarlo.

#### Bloqueo del dispositivo

En forma predeterminada, el dispositivo se bloquea automáticamente cuando se agota el tiempo de espera de la pantalla.

Para bloquear el dispositivo, presione la tecla de encendido/bloqueo.

#### Desbloqueo del dispositivo

El bloqueo de pantalla predeterminado en el dispositivo es Deslizar.

Para desbloquear el dispositivo, presione la tecla de encendido/bloqueo o la tecla Inicio, después toque y arrastre un dedo por la pantalla.

#### Configuración de un bloqueo de pantalla seguro

El bloqueo de pantalla predeterminado es Deslizar, lo que no ofrece ningún tipo de seguridad. Para elegir un bloqueo de pantalla más seguro, consulte <u>"Establecimiento de un bloqueo de pantalla"</u> <u>en página 150</u>.

## Configuración de cuentas

## Cuenta de Google

Su nuevo dispositivo utiliza su cuenta de Google para aprovechar al máximo las características de Android, incluyendo Gmail, Google Hangouts y Google Play Store.

Cuando encienda el dispositivo por primera vez, configure su cuenta de Google existente o cree una nueva cuenta de Google.

– o bien –

Para crear una nueva cuenta de Google o configurar su cuenta de Google en el dispositivo en cualquier momento, use los ajustes de Cuentas. Para obtener más información, consulte <u>"Cuentas" en página 164</u>.

Desde una pantalla de inicio, pulse en .....
Aplicaciones > (20) Configuración > Cuentas > Añadir cuenta > Google.

## Cuenta Samsung

Cree una cuenta Samsung para tener acceso a contenido y aplicaciones de Samsung en el dispositivo.

Cuando encienda el dispositivo por primera vez, configure su cuenta Samsung existente o cree una nueva cuenta Samsung.

– o bien –

Para crear una nueva cuenta Samsung o configurar su cuenta Samsung en el dispositivo en cualquier momento, use los ajustes de Cuentas. Para obtener más información, consulte <u>"Cuentas" en página 164</u>.

 Desde una pantalla de inicio, pulse en IIII Aplicaciones > Interpretation > Cuentas > Añadir cuenta > Samsung Account (Cuenta Samsung).

# Explicación del dispositivo

Vea información sobre algunas de las funciones del dispositivo móvil, incluidos los iconos y las pantallas, así como la forma de navegar por el dispositivo e introducir texto usando el teclado.

Advertencia: Tome en cuenta que una pantalla táctil responde mejor a un toque ligero del dedo o de un apuntador no metálico. Utilizar fuerza excesiva o un objeto metálico al presionar sobre la pantalla táctil podría dañar la superficie de cristal templado e invalidar la garantía.

## Pantalla de inicio

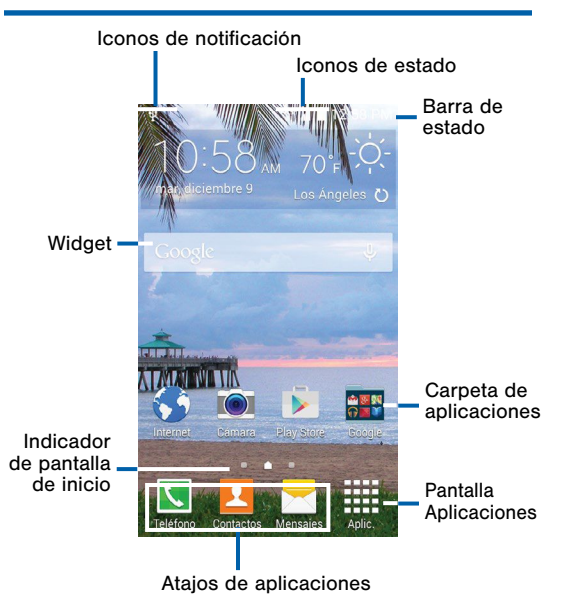

- Carpeta de aplicaciones: para su comodidad, hay varias aplicaciones que están agrupadas en carpetas en la pantalla de inicio principal.
- Pantalla Aplicaciones: le brinda acceso rápido a todas sus aplicaciones.
- Atajos de aplicaciones: son atajos a sus aplicaciones favoritas.
- Indicador de pantalla de inicio: le indica qué pantalla de inicio está actualmente visualizada.
- Iconos de notificación: vea nuevos mensajes, correos, notificaciones, actualizaciones disponibles de software y más.
- Barra de estado: vea iconos de estado del dispositivo (a la derecha) e iconos de notificación (a la izquierda).
- Iconos de estado: vea información acerca del dispositivo, como la intensidad de señal de la red, el nivel de carga de la batería, la hora, etcétera.
- Widgets: son aplicaciones autónomas que se ejecutan en la pantalla de inicio (no son atajos).

La pantalla de inicio es el punto de partida para utilizar el dispositivo.

Personalice la pantalla de inicio añadiendo atajos de aplicaciones, widgets y carpetas, y usando fondos de pantalla.

### Administración de las pantallas de inicio

El dispositivo viene con varias pantallas de inicio que contienen aplicaciones y widgets. Usted puede reorganizar las pantallas de inicio en un orden distinto.

- 1. Desde una pantalla de inicio, pellizque la pantalla.
  - o bien –

Toque sin soltar un espacio vacío en la pantalla.

- 2. Use estas opciones para administrar las pantallas:
  - Añada una pantalla: desplácese hasta el final de las pantallas y después pulse en + Añadir.
  - Elimine una pantalla: toque sin soltar una pantalla y después arrástrela a mi Eliminar.
  - Asigne una pantalla como la pantalla de inicio principal: pulse en Pantalla de inicio principal en la parte superior de una pantalla. Esta pantalla se visualizará cuando presione la tecla Inicio.
  - Cambie el orden de las pantallas: toque sin soltar una pantalla y después arrástrela hasta una nueva posición.

## Atajos de aplicaciones

Puede usar atajos de aplicaciones para iniciar una aplicación desde cualquier pantalla de inicio.

Cómo añadir un atajo a una pantalla de inicio

- Desde una pantalla de inicio, pulse en **Aplicaciones**.
- Toque sin soltar un atajo de aplicación, arrástrelo a una pantalla de inicio y después suéltelo.

#### Cómo quitar un atajo

- 1. Toque sin soltar un atajo de aplicación para liberarlo.
- Arrastre el atajo de aplicación a milerar y suéltelo.

**Nota:** La acción de quitar un atajo no elimina la aplicación, tan sólo quita el atajo de la pantalla de inicio.

### Widgets

Los widgets son aplicaciones autónomas que se ejecutan en una pantalla de inicio. Existen todo tipo de widgets, incluidos los enlaces a un contacto específico, sitios favoritos de Internet, cuentas de Gmail y de correo, y muchos otros.

#### Cómo añadir un widget a una pantalla de inicio

- Toque sin soltar un espacio vacío en la pantalla y después pulse en Widgets.
- Toque sin soltar un widget, arrástrelo a una pantalla de inicio y después suéltelo.

#### Cómo quitar un widget

- 1. Desde una pantalla de inicio, toque sin soltar un widget para desacoplarlo.
- 2. Arrastre el widget a mathematica provincia provincia de la construcción de la construcción de la construc

**Nota:** La acción de quitar un widget no elimina el widget, tan sólo lo quita de la pantalla de inicio.
# Carpetas

Coloque carpetas en una pantalla de inicio para organizar elementos.

Cómo añadir una carpeta a una pantalla de inicio

- 1. Desde una pantalla de inicio, toque sin soltar un atajo de aplicación.
- 2. Arrastre el atajo a 🖣 Crear carpeta y suéltelo.
- 3. Introduzca un nombre para la carpeta.
- Pulse en + Añadir para colocar aplicaciones adicionales en la carpeta.
- Seleccione las aplicaciones y pulse en Realizado. Se creará una carpeta con los atajos adentro.

#### Uso de las carpetas

- 1. Pulse en una carpeta para abrirla y acceder a los atajos contenidos en la carpeta.
- Para añadir atajos a una carpeta, toque sin soltar el atajo, luego arrástrelo a la carpeta y suéltelo.

# Cambio del fondo de pantalla

Utilice un fondo de pantalla para cambiar el aspecto de las pantallas de inicio y de bloqueo. Puede mostrar una imagen favorita o elegir entre fondos de pantalla precargados.

1. Desde una pantalla de inicio, pellizque la pantalla.

– o bien –

Toque sin soltar un espacio vacío en la pantalla.

- Pulse en Fondos de pantalla y después elija Pantalla de inicio, Pantalla de bloqueo o Pantallas de inicio y bloqueo.
- Pulse en un fondo de pantalla para ver un ejemplo y después pulse en Definir como fondo de pantalla.

La barra de estado en la parte superior de la pantalla de inicio proporciona información del dispositivo (como el estado de la red, el nivel de carga de la batería y la hora) en el lado derecho y alertas de notificación en el lado izquierdo.

| Iconos de estado  |                                                                                                    |  |
|-------------------|----------------------------------------------------------------------------------------------------|--|
|                   | La batería está completamente cargada.                                                                              |  |
|                   | La carga de la batería está baja. El área<br>en amarillo cambia a rojo cuando el nivel<br>de carga se hace crítico. |  |
| ۶                 | La batería se está cargando.                                                                                        |  |
|                   | El modo de vibrar está habilitado.                                                                                  |  |
|                   | El modo de silencio está habilitado.                                                                                |  |
| <b>⊔G</b> ≝<br>₹≜ | El dispositivo está conectado a la red<br>inalámbrica 4G LTE.                                                       |  |
|                   | Indica la potencia de la señal.                                                                                     |  |
| ±))               | Wi-Fi está activo.                                                                                                  |  |
| $\bigcirc$        | No hay una red inalámbrica disponible.                                                                              |  |

Explicación del dispositivo

| Iconos de notificación |                                                                      |  |
|------------------------|----------------------------------------------------------------------|--|
| Ň                      | Indica una llamada perdida.                                          |  |
| L                      | Hay una llamada en curso.                                            |  |
| C.                     | Hay una llamada retenida.                                            |  |
| C                      | Se está usando el altavoz para la llamada.                           |  |
| $\succ_{\bigcirc}$     | Se ha recibido un nuevo correo<br>electrónico.                       |  |
| M                      | Se ha recibido un nuevo mensaje de<br>Gmail.                         |  |
| 00                     | Se ha recibido un nuevo mensaje de voz.                              |  |
| $\succ$                | Se ha recibido un nuevo mensaje de texto o multimedia.               |  |
| <u> </u>               | Se encuentra en curso la descarga de un archivo o de una aplicación. |  |
| Ť                      | Se está cargando o enviando un archivo.                              |  |

| Iconos de notificación |                                                                       |
|------------------------|-----------------------------------------------------------------------|
| $\mathbf{O}$           | El servicio de ubicación (GPS) está activo.                           |
|                        | Hay actualizaciones de aplicaciones disponibles en Google Play Store. |
| $\sim$                 | Se han completado las actualizaciones de aplicaciones.                |
|                        | El teclado está en uso.                                               |
| Ŷ                      | Conectado a una computadora mediante<br>un cable USB.                 |
|                        |                                                                       |

# Navegación y movimientos

# Navegación por la pantalla táctil

#### Pulsar

Pulse ligeramente en elementos para seleccionarlos o iniciarlos.

- Pulse en el teclado en pantalla para introducir caracteres o texto.
- Pulse en un elemento para seleccionarlo.
- Pulse en un icono de aplicación para iniciar la aplicación.

#### Tocar sin soltar

Active elementos en pantalla mediante una acción de tocar sin soltar.

- Toque sin soltar un widget en la pantalla de inicio para moverlo.
- Toque sin soltar un campo para que aparezca un menú emergente de opciones.

#### Deslizar o desplazar

Para deslizar, arrastre ligeramente el dedo vertical u horizontalmente sobre la pantalla.

- Deslice el dedo por la pantalla para desbloquear el dispositivo.
- Deslice el dedo por la pantalla para recorrer las pantallas de inicio o las opciones de un menú.

#### Arrastrar

Para arrastrar un elemento, tóquelo sin soltarlo, después muévalo a una nueva ubicación.

- Arrastre una aplicación para añadirla a una pantalla de inicio.
- Arrastre un widget para colocarlo en una nueva ubicación en una pantalla de inicio.

#### Pellizcar y extender

Pellizque la pantalla utilizando el dedo pulgar y el dedo índice, o extienda esos dedos sobre la pantalla.

- Pellizque la pantalla para acercar una imagen o página web.
- Extienda los dedos sobre la pantalla alejar al tomar una foto.

# Panel de notificaciones

#### Mostrar configuraciones rápidas adicionales

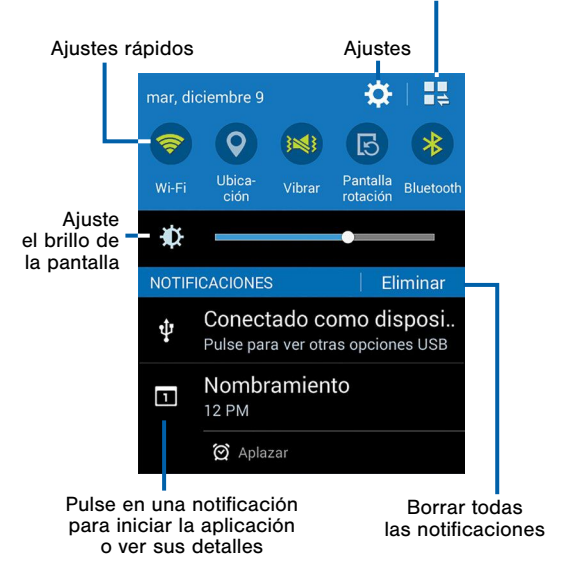

Los iconos de notificación en la barra de estado de los eventos de calendario, estado del dispositivo y más. Para obtener detalles, abra el panel de notificaciones.

### Visualización del panel de notificaciones

- 1. Deslice el dedo hacia abajo desde la barra de estado para mostrar el panel de notificaciones.
- 2. Recorra la lista para ver detalles de notificaciones.
  - Pulse en un elemento para abrirlo.
  - Para eliminar una sola notificación, arrastre la notificación hacia la izquierda o hacia la derecha.
  - Pulse Eliminar para borrar todas las notificaciones.
- Para cerrar el panel de notificaciones, deslice el dedo hacia arriba desde la parte inferior de la pantalla o pulse en la tecla S Atrás.

# Configuraciones rápidas

Además de notificaciones, el panel de notificaciones también ofrece acceso a funciones del dispositivo como Wi-Fi, permitiéndole así activarlas o desactivarlas rápidamente.

#### Para ver configuraciones rápidas adicionales:

 Desplace un dedo hacia la izquierda o hacia la derecha sobre los iconos que se muestran.

– o bien –

Pulse en 🗮 Ver todo.

# Configuración del panel de notificaciones

Para personalizar el panel de notificaciones, consulte "Ajustes del panel de notificaciones" en página 144.

# Introducción de texto

# Uso del teclado Samsung

Escriba su texto utilizando el teclado QWERTY.

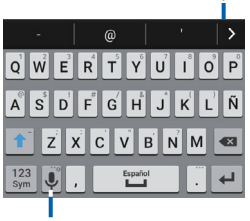

Texto predictivo

Tecla de opciones

#### Texto predictivo

El texto predictivo sugiere palabras que coinciden con sus entradas de texto y, opcionalmente, completa las palabras comunes automáticamente. La característica Texto predictivo puede aprender su estilo de escritura desde sus contactos, mensajes, Gmail y sitios de redes sociales, mejorando así la precisión de predicción de sus entradas de texto.

| Teclas especiales                                  |                                                         |  |
|----------------------------------------------------|---------------------------------------------------------|--|
| 123<br>Sym                                         | Pulse esta tecla para introducir números y<br>símbolos. |  |
| ABC                                                | Pulse para introducir letras.                           |  |
| Toque sin soltar la tecla de <b>Opciones</b> para: |                                                         |  |
| \$                                                 | Ingresar a los ajustes del teclado.                     |  |
| Ļ                                                  | Voz de Google.                                          |  |
| •                                                  | Insertar emoticones.                                    |  |
|                                                    |                                                         |  |

Configuración del teclado Samsung

Para personalizar el teclado Samsung, consulte "Configuración del teclado Samsung" en página 174.

# Uso del dictado por voz de Google

En vez de escribir, diga su texto.

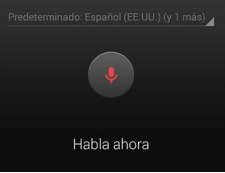

- 1. Para habilitar el dictado por voz de Google:
  - Desde una pantalla de inicio, pulse en Aplicaciones > Configuración > Idioma e introducción.
  - Pulse en la casilla junto a **Dictado por voz de Google** para activar esta función.
- En el teclado Samsung, pulse en UDictado por voz de Google. Para encontrarlo es posible que tenga que tocar sin soltar la tecla de Opciones (a la izquierda de la tecla de Espacio).
- 3. Dicte su texto.

#### Configuración del dictado por voz de Google

Para personalizar el dictado por voz de Google, consulte <u>"Configuración del dictado por voz de Google"</u> <u>en página 175</u>.

# Llamadas

Realice llamadas telefónicas usando una variedad de funciones y servicios para llamadas.

# Realización y contestación de llamadas

Vea información sobre cómo realizar o contestar una llamada. Explore características y funcionalidades asociadas con la realización o contestación de una llamada.

# Realización de llamadas

- 1. Desde una pantalla de inicio, pulse en 🚺 Teléfono.
- Introduzca un número y pulse en K Marcar.

Marcación rápida de un número en su lista de contactos

- Desde una pantalla de inicio, pulse en Aplicaciones > Contactos.
- Al visualizar su lista de contactos, deslice el dedo hacia la derecha sobre un contacto para llamar al contacto.

#### Marcación de un número reciente

Todas las llamadas entrantes, salientes y perdidas se registran en Registros de llamadas. Si el número o la persona que ha llamado figuran en la lista de contactos, se mostrará el nombre correspondiente.

- 1. Desde una pantalla de inicio, pulse en 🚺 Teléfono.
- 2. Pulse en la ficha **Reciente**. Aparecerá una lista de llamadas recientes.
- 3. Pulse en un contacto y después pulse en **K** Marcar.

# Finalización de una llamada

 Cuando esté listo para finalizar una llamada, pulse en Finalizar llamada.

# Contestación de una llamada

Cuando se reciba una llamada, sonará el teléfono y se mostrará el número telefónico de la persona que llama, o su nombre si está almacenado en la lista de contactos.

- 1. En la pantalla de la llamada entrante:
  - Toque y arrastre ( **Responder** en cualquier dirección para contestar la llamada.
  - Toque y arrastre 

     **Rechazar** en cualquier dirección para rechazar la llamada y enviarla a su correo de voz.

#### Realización de múltiples tareas durante una llamada

Si sale de la pantalla de llamadas y regresa a la pantalla de inicio, su llamada activa se indicará mediante un icono en la barra de estado.

Esto le permite mantenerse en la llamada actual y hacer otra cosa, como acceder a la lista de contactos, ver un correo electrónico reciente, localizar una foto, etc.

#### Para regresar a la pantalla de la llamada:

Deslice la barra de estado hacia abajo para revelar el panel de notificaciones y después pulse en [] Imagen de contacto.

# Para terminar una llamada desde cualquier aplicación:

Deslice la barra de estado hacia abajo para revelar el panel de notificaciones y después pulse en Finalizar.

# Opciones durante una llamada

El teléfono le ofrece una variedad de funciones que puede utilizar durante una llamada.

Ajuste del volumen de las llamadas

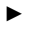

Presione la tecla de **volumen** para subir o bajar el volumen.

– o bien –

Agregue más volumen rápidamente al audio entrante pulsando en **Más opciones > Volumen** extra.

#### Cómo escuchar con el altavoz o un auricular Bluetooth

Escuche la llamada utilizando el altavoz o a través de unos auriculares Bluetooth (no se incluyen).

Pulse en Altavoz para escuchar al interlocutor mediante el altavoz.

– o bien –

Pulse en **Bluetooth** para usar un auricular Bluetooth (no se incluye).

# Cómo realizar una llamada nueva mientras tiene otra llamada en curso

Si su plan de servicio apoya esta función, puede realizar otra llamada mientras ya está en una llamada en curso.

- Desde la llamada activa, pulse en Añadir para marcar la segunda llamada. La primera llamada aparecerá como una miniatura.
- 2. Marque el nuevo número y pulse en 🚺 Marcar.
  - Pulse en **Cambiar** para cambiar de una llamada a otra.
  - Pulse en Multiconferencia para escuchar ambas llamadas a la vez.

#### Llamada en espera

Si su plan de servicio apoya esta función, puede contestar una llamada mientras ya está en una llamada en curso. Se le notificará que está recibiendo una llamada mediante un tono de llamada en espera. Para contestar una llamada nueva mientras tiene otra llamada en curso:

- 1. Desplace () **Responder** en cualquier dirección para contestar la nueva llamada.
- 2. Pulse en una opción:
  - Poner a xxx en espera: para retener la llamada anterior mientras contesta la nueva llamada.
  - Finalizar la llamada con xxx: para finalizar la llamada anterior y contestar la nueva llamada.
- Pulse en la entrada del número que está En espera y seleccione Cambiar para cambiar entre las dos llamadas. Esto pondrá la nueva llamada en espera y activará la llamada anterior.

# Registro de llamadas

Los números de las llamadas que usted haya marcado, recibido o no contestado se guardarán en el registro de llamadas.

- 1. Desde una pantalla de inicio, pulse en <u> </u>Teléfono.
- Pulse en la ficha Reciente. Aparecerá una lista de llamadas recientes. Si la persona que llama figura en su lista de contactos, se mostrará el nombre de esa persona.

# Cómo guardar una llamada reciente en la lista de contactos

- Desde una pantalla de inicio, pulse en STELÉFONO > ficha Reciente.
- 2. Pulse en la llamada que contiene la información que desea guardar en la lista de contactos.
- 3. Pulse en Crear contacto.
  - o bien –

Si desea sustituir el número por un contacto existente, pulse en **Actualizar existente**.

Eliminación de una llamada del registro de llamadas

- Desde una pantalla de inicio, pulse en Stefeno > ficha Reciente.
- 2. Toque sin soltar la llamada que desea eliminar del registro de llamadas.
- 3. Pulse en 👖 Eliminar.

# Realización de una llamada usando la marcación rápida

Puede asignar un número de atajo a un contacto para marcar rápidamente su número predeterminado.

#### Para realizar de una llamada usando la marcación rápida:

- Desde una pantalla de inicio, pulse en STeléfono > Teclado.
- 2. Toque sin soltar el número de marcación rápida.

Si el número de marcación rápida tiene más de un dígito, introduzca los primeros dígitos y después mantenga presionado el último dígito.

#### Creación de una marcación rápida

- Desde una pantalla de inicio, pulse en Aplicaciones > 2 Contactos.
- Pulse en Más opciones > Marcación rápida. Aparecerá la pantalla Marcación rápida mostrando los números del 1 al 100. El número 1 está reservado para el buzón de voz.
- Pulse en un número que no esté usado. Aparecerá una lista de contactos.
- Pulse en un contacto para asignarlo al número. El contacto seleccionado aparecerá en el cuadro del número de marcación rápida.

#### Para quitar la asignación de un número de marcación rápida:

Pulse en X Eliminar.

# Cómo realizar una llamada de emergencia

El modo de llamada de emergencia hace que marcar un número de emergencia se realice con una sola pulsación.

**Nota:** Este modo puede absorber la potencia de la batería más rápidamente que el modo de llamadas normal.

Cómo realizar una llamada de emergencia sin una tarjeta SIM

Sin una tarjeta SIM, sólo puede realizar una llamada de emergencia con el teléfono, el servicio normal de teléfono móvil no está disponible.

- 1. Desde la pantalla de bloqueo, pulse en Emergency call.
- 2. Introduzca 911 y pulse en 🚺 Marcar.
- Complete su llamada. Durante este tipo de llamada tendrá acceso a las opciones Altavoz, Teclado y Finalizar.
- 4. Pulse en 🤮 Finalizar.

# Cómo realizar una llamada de emergencia con una tarjeta SIM

- 1. Desde una pantalla de inicio, pulse en 🚺 Teléfono.
- Introduzca el número de emergencia (por ejemplo: 911), después pulse en Marcar.

### Configuración de llamadas

Para acceder al menú Configuración de llamadas:

- Desde una pantalla de inicio, pulse en Teléfono > Más opciones > Configuración > Llamadas.
  - o bien –

Desde una pantalla de inicio, pulse en Aplicaciones > () Configuración > Llamadas.

# Aplicaciones

La pantalla Aplicaciones muestra todas las aplicaciones instaladas en el dispositivo, tanto las aplicaciones que venían preinstaladas como las que descargue e instale usted mismo.

Aprenda a cambiar la forma en que aparecerán las aplicaciones, organice las aplicaciones en carpetas y desinstale o desactive aplicaciones. La pantalla Aplicaciones muestra todas las aplicaciones previamente cargadas y las aplicaciones que usted haya cargado. Puede desinstalar, desactivar u ocultar aplicaciones.

Los atajos de aplicaciones se pueden colocar en cualquier pantalla de inicio. Para obtener más información, consulte "Cómo añadir un atajo a una pantalla de inicio" en página 23.

# Acceso a aplicaciones

- 1. Desde una pantalla de inicio, pulse en **Aplicaciones**.
- 2. Pulse en el icono de una aplicación para iniciar dicha aplicación.
- 3. Para regresar a la pantalla de inicio principal, presione la tecla de **inicio**.

# Descarga e instalación de nuevas aplicaciones

Encuentre nuevas aplicaciones para descargarlas e instalarlas en su dispositivo:

 Play Store: descargue nuevas aplicaciones desde Google Play Store. Visite play.google.com/store/apps para obtener más información.

# Desinstalación o desactivación de aplicaciones

Puede desinstalar o desactivar las aplicaciones que usted haya descargado e instalado.

- No se pueden desinstalar las aplicaciones precargadas.
- Las aplicaciones inhabilitadas se desactivarán y se ocultarán para que no se vean.
- 1. Desde una pantalla de inicio, pulse en Aplicaciones.
- Pulse en Más opciones > Desinstalar/desactivar aplicaciones. Las aplicaciones que pueden desinstalarse muestran el símbolo Eliminar en su icono.
- Pulse en 
   Eliminar y después siga las indicaciones para desinstalar o desactivar la aplicación.

# Cómo organizar sus aplicaciones

Los iconos de aplicaciones pueden organizarse en carpetas y enlistarse alfabéticamente o en el orden que usted prefiera.

Cambio del orden en que aparecerán las aplicaciones

- 1. Desde una pantalla de inicio, pulse en Aplicaciones.
- 2. Pulse en Más opciones > Ver por.
- 3. Pulse en una opción:
  - Personalizado: le permite tocar sin soltar aplicaciones para moverlas de una pantalla a otra.
  - Orden alfabético: las aplicaciones están organizados en una cuadrícula, de la A a la Z.

# Cómo ocultar y mostrar aplicaciones

Puede ocultar (en vez de desinstalar o desactivar) cualquier aplicación que no desee ver en la pantalla de aplicaciones.

- 1. Desde una pantalla de inicio, pulse en Aplicaciones.
- 2. Pulse en Más opciones > Ocultar aplicaciones.
- Pulse en cada aplicación que desea ocultar y después pulse en Realizado.

#### Cómo mostrar aplicaciones ocultas

Puede mostrar las aplicaciones que haya ocultado y devolverlas a la pantalla de aplicaciones.

- 1. Desde una pantalla de inicio, pulse en Aplicaciones.
- 2. Pulse en **Más opciones > Mostrar aplicaciones** ocultas.
- 3. Pulse en las aplicaciones que desea ocultar y después pulse en **Realizado**.

# Opciones en la pantalla de aplicaciones

- 1. Desde una pantalla de inicio, pulse en Aplicaciones.
- 2. Pulse en **Más opciones** para tener acceso a estas opciones:
  - Editar: toque sin soltar el icono de una aplicación y después arrástrelo a:
    - *i* Información de aplicación para ver información sobre esta aplicación.
  - Ver por: le permite configurar la pantalla Aplicaciones.
  - Aplicaciones descargadas: le permite ver las aplicaciones descargadas.
  - Desinstalar/desactivar aplicaciones: desinstale una aplicación que usted haya cargado al dispositivo o desactive una aplicación precargada (las aplicaciones precargadas no se pueden desinstalar). Toque Eliminar para quitar o desactivar la aplicación seleccionada.
  - Ocultar aplicaciones: le permite ocultar aplicaciones en la pantalla Aplicaciones.
  - Mostrar aplicaciones desactivadas: le permite mostrar aplicaciones desactivadas.
  - Mostrar aplicaciones ocultas: le permite mostrar aplicaciones escondidas.

# Aplicaciones de Google

# Disfrute de estas aplicaciones de Google.

**Nota:** Algunas aplicaciones requieren una cuenta de Google. Visite google.com para obtener más información.

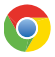

#### Chrome

Use Google Chrome para explorar Internet y transferir las ventanillas abiertas, favoritos y datos de la barra de direcciones, desde su computadora a su dispositivo móvil.

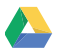

### Drive

Abra, vea, cambie el nombre y comparta Google Docs y archivos.

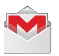

### Gmail

Envíe y reciba correo electrónico con Gmail, el correo electrónico de Google basado en la web.

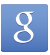

# Google

Realice búsquedas no sólo en Internet, sino también en las aplicaciones y en contenido para su dispositivo.

### Google Now

Google Now funciona en segundo plano para recolectar información que usted busca con frecuencia y la organiza en tarjetas convenientes que aparecen cuando usted las necesita.

Presione sin soltar la tecla de inicio.

**Nota**: Cuando Google Now está activado, se puede tener acceso al mismo con sólo tocar 8.

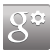

# Configuración de Google

Cambie rápida y fácilmente los ajustes de las aplicaciones de Google para adaptarlas a sus preferencias.

**Nota:** Debe estar conectado a la aplicación que desea configurar. Por ejemplo, conéctese a Google+ para configurar los ajustes de Google+.

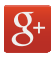

### Google+

Permanezca conectado y comparta contenido a través de Google+. Puede chatear con amigos y familiares, publicar fotos y ver lo que otros están compartiendo.

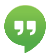

# Hangouts

Hangouts es un lugar en línea para reunirse con amigos y familiares, compartir fotos y organizar videollamadas. Los registros de conversaciones se guardan automáticamente en un área de chat de su cuenta de Gmail.

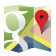

# Maps

Use Google Maps para encontrar su ubicación actual, así como obtener direcciones y otra información basada en su ubicación.

**Nota:** Es necesario habilitar los servicios de ubicación para usar Maps. Consulte "Servicios de ubicación" en página 132.

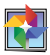

### Fotos

Esta aplicación respalda automáticamente sus fotos y videos en su cuenta Google+.

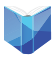

# Play Books

Con Google Play Books puede encontrar millones de libros electrónicos gratuitos y cientos de miles más para comprar en la librería electrónica (eBookstore).

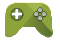

# Play Games

Descubra cientos de juegos para descargarlos y comprarlos a través de Google Play Store.

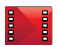

# **Play Movies**

Vea películas y programas de televisión que haya comprado en Google Play. Puede transmitirlos al instante o descargarlos para verlos cuando esté conectado a Internet. También puede ver videos almacenados en su dispositivo.

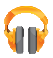

### Play Music

Con Google Play Music, puede reproducir archivos de música y audio en el dispositivo.

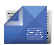

# Play Kiosco

Suscríbase a sus revistas favoritas para leerlas en su dispositivo cuando quiera.

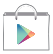

# Play Store

Encuentre nuevas aplicaciones, películas y programas de televisión, música, libros, revistas y juegos en Google Play Store.

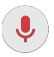

# Búsqueda por voz

Utilice comandos de voz para realizar búsquedas en la web con Google.

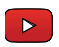

# YouTube

Vea y cargue videos de YouTube directamente en el dispositivo.
# Calculadora

# La calculadora brinda funciones aritméticas básicas y avanzadas.

# Funcionamiento básico

- Desde una pantalla de inicio, pulse en Aplicaciones > Calculadora.
- Utilice las teclas numéricas para introducir el primer número.
- 3. Pulse en la tecla de función aritmética apropiada.
- 4. Introduzca el siguiente número.
- 5. Para ver el resultado, pulse en la tecla = (igual).

# **Funciones** adicionales

### Para borrar los resultados:

Pulse en C Borrar.

### Para copiar todo o parte del cálculo al portapapeles:

Toque sin soltar una entrada en el campo de la pantalla.

# Calculadora científica

Use funciones aritméticas avanzadas, como sen, cos y tan con la calculadora científica.

### Pulse en Más opciones > Calculadora científica.

# Calendario

# Administre sus eventos y tareas.

### Creación de un evento o tarea

- Desde una pantalla de inicio, pulse en Aplicaciones > 31 Calendario.
- Pulse en + Añadir y use uno de los siguientes métodos:
  - Evento: introduzca un evento con un ajuste opcional de repetición.
  - **Tarea**: introduzca una tarea con un ajuste opcional de prioridad.
- Introduzca detalles para el evento o la tarea y después pulse en Guardar.

### Eliminación de un evento o tarea

- Desde una pantalla de inicio, pulse en Aplicaciones > 31 Calendario.
- Para eliminar eventos o tareas, pulse en Más opciones > Eliminar, seleccione eventos o tareas y después pulse en Realizado.

# Cómo compartir eventos

- Desde una pantalla de inicio, pulse en Aplicaciones > 31 Calendario.
- 2. Pulse para ver un evento o tarea.
- 3. Pulse de nuevo para ver los detalles.
- Pulse en Compartir vía, seleccione un método para compartir y siga las indicaciones.

# Configuraciones del calendario

Estas configuraciones le permiten modificar ajustes asociados con el uso del calendario.

- Desde una pantalla de inicio, pulse en Aplicaciones > 31 Calendario.
- 2. Pulse en Más opciones > Configuración.
- 3. Pulse en una opción y siga las indicaciones.

# Cámara y videocámara

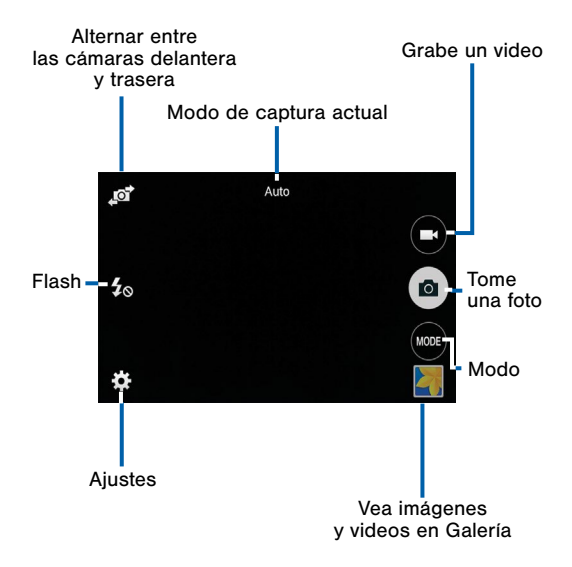

# Toma de fotos

Tome fotos con la cámara delantera o trasera del dispositivo.

- Desde una pantalla de inicio, pulse en Aplicaciones > O Cámara.
- Usando la pantalla como un visor, ajuste la toma apuntando la cámara al objetivo. Mientras compone la imagen, utilice las opciones en pantalla o estos movimientos:
  - Toque la pantalla con dos dedos y pellizque o extiéndalos en la pantalla para acercar o alejar la imagen.
  - Pulse en la pantalla para enfocar en el área que tocó.
- 3. Pulse en (a) Capturar para tomar la foto.

**Nota:** También puede presionar la tecla de **volumen** hacia arriba o hacia abajo para tomar una imagen mientras graba un video o en lugar de usar el icono de captura en la pantalla. Puede configurar la tecla de volumen para que actúe como la tecla para grabar video o como una tecla para acercar/alejar.

# Modo de captura

Existen varios efectos visuales disponibles. Algunos modos no están disponibles al tomar autorretratos.

- Desde una pantalla de inicio, pulse en Aplicaciones > Cámara.
- Pulse en MODO, y después recorra las opciones.
  - Automático: permita que la cámara evalúe el entorno y determine el modo ideal para la foto.
  - Belleza facial: le permite tomar una foto con rostros iluminados para obtener imágenes más tiernas.
  - **Panorámica**: cree un imagen linear tomando fotos en una dirección horizontal o vertical.
  - Mejor imagen: le permite tomar una serie de imágenes y después guardar la mejor.
  - Múltiple: tome imágenes consecutivas presionando sin soltar el botón de cámara.
  - Deportes: tome imágenes más nítidas de objetos moviéndose rápidamente.

# Ajustes de la cámara

- Desde una pantalla de inicio, pulse en Aplicaciones > Cámara.
- Pulse en Configuración para configurar ajustes para la cámara. Las opciones disponibles varían según el modo de cámara/videocámara que use.
  - Tamaño de imagen: le permite seleccionar una resolución. Utilice una resolución más alta para obtener una mejor calidad. Las fotos con resolución más alta utilizan más memoria.
  - ISO: seleccione un valor de ISO. Esto controla la sensibilidad lumínica de la cámara. Se mide en equivalentes a una cámara de película. Los valores bajos son para objetos estáticos u objetos bien iluminados. Los valores más altos son para objetos en movimiento rápido o con poca iluminación.
  - Modos de medición: le permite seleccionar un método de medición. Esto determina cómo se calculan los valores de luz. Centrado mide la luz de fondo en el centro de la escena. Enfocado mide el brillo de la luz en una ubicación específica. Matriz calcula el promedio en toda la escena.
  - Pulsar para capturar imágenes: le permite pulsar en la imagen de la pantalla de vista previa para tomar fotos.

- Tamaño del video: le permite seleccionar una resolución. Utilice una resolución más alta para obtener una mejor calidad. Los videos con resolución más alta utilizan más memoria.
- Modo de grabación: seleccione el modo de Normal, Límite de mensajes multimedia o Movimiento rápido.
- Efectos: añada efectos gráficos especiales.
- Flash: le permite activar o desactivar el flash.
- Temporizador: le permite tomar fotos o videos con un retraso de tiempo.
- Etiquetas de ubicación: le permite adjuntar una etiqueta de ubicación por GPS a la foto.
- Ubicación de almacenamiento: le permite seleccionar la ubicación de memoria para el almacenamiento.
- Balance de blancos: le permite seleccionar un balance de blancos apropiado para que las imágenes tengan un rango de colores parecidos a la realidad. Los ajustes están diseñados para situaciones específicas de iluminación. Estos ajustes son similares a la gama de calor para la exposición de balance de blancos en cámaras profesionales.

- Valor de exposición: le permite cambiar el valor de exposición. Esto determina cuánta luz recibirá el sensor de la cámara. Para situaciones de baja iluminación, use una exposición más alta.
- Líneas guía: muestra líneas de cuadrícula en el visor para ayudarle con la composición al seleccionar sujetos.
- Sonido de obturador: reproduzca un sonido al capturar una foto.
- Tecla de volumen: le permite utilizar la tecla de volumen como la tecla de cámara, la tecla de grabación o una tecla de acercar o alejar con zoom.
- Restablecer configuración: le permite restablecer los ajustes de la cámara.
- Guardar al revés: le permite guardar el autorretrato o la autograbación como una imagen invertida (o 'a espejo').

# Reloj

La aplicación Reloj ofrece funciones para mantener registro del tiempo y programar alarmas.

- Desde una pantalla de inicio, pulse en Aplicaciones > Reloj.
- 2. Pulse en una ficha para utilizar una característica:
  - Alarma: esta característica le permite programar una alarma para que suene a una hora específica.
  - Reloj mundial: vea la hora del día o de la noche en otras partes del mundo. Reloj mundial muestra la hora de cientos de ciudades diferentes, en las 24 zonas horarias del mundo.
  - Cronómetro: puede utilizar esta opción para medir intervalos de tiempo.
  - Temporizador: puede utilizar esta opción para establecer un temporizador. Utilice un temporizador para hacer una cuenta regresiva hasta un evento basándose en una duración de tiempo preestablecido (horas, minutos y segundos).

### Creación de una alarma

Cree un evento de alarma. Puede programar alarmas que timbren una sola vez o recurrentes, y elegir opciones sobre cómo le notificarán.

- Desde una pantalla de inicio, pulse en Aplicaciones > Reloj.
- 2. Pulse en + Crear alarma para configurar:
  - Hora: elija una hora para la alarma.
  - **Repetir**: elija un periodo de tiempo para repetir la alarma.
  - **Tipo de alerta**: elija si la alarma utilizará melodía, vibración o vibración y melodía para alertarle.
  - Tono de alarma: si ha elegido un tipo de alarma que incluye sonido, elija un sonido que se reproducirá con la alarma.
  - Volumen: si ha elegido un tipo de alarma que incluye sonido, arrastre el deslizador para fijar el volumen de la alarma.
  - Aplazar: permita el aplazamiento y fije los valores de intervalo y repetición para la alarma mientras se aplaza.

- Alarma inteligente: cuando se active esta opción, la alarma empezará a reproducir un tono a bajo volumen en un intervalo antes de la hora de la alarma y subirá de volumen lentamente. Elija un intervalo de tiempo y un tono para usarlo con la alarma inteligente. Disponible cuando ha elegido un tipo de alarma que incluye un sonido.
- Nombre: introduzca un nombre para la alarma.
- 3. Pulse en Guardar.

### Eliminación de una alarma

- Desde una pantalla de inicio, pulse en Aplicaciones > Reloj.
- Toque sin soltar una alarma y después pulse en **Eliminar**.

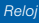

Guarde y administre sus contactos con la aplicación Contactos, la cual puede sincronizarse con una variedad de cuentas personales existentes, como Google, Correo, Facebook y su cuenta Samsung.

Para obtener más información sobre cómo conectarse con y administrar sus cuentas en el dispositivo, consulte <u>"Cuentas" en página 164</u>.

# Contactos

Acceda a su lista de contactos utilizando la aplicación Contactos, que es un atajo a la ficha Contactos. Para acceder a su lista de contactos:

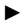

Desde una pantalla de inicio, pulse en **Aplicaciones** > **2** Contactos.

### Búsqueda de un contacto

Puede buscar un contacto o desplazarse por la lista para encontrar uno por nombre.

- Desde una pantalla de inicio, pulse en Aplicaciones > Contactos.
- Pulse en el campo Buscar, y después introduzca caracteres para encontrar contactos que coincidan.

### Adición de un contacto

Realice el siguiente procedimiento para añadir un nuevo contacto.

- Desde una pantalla de inicio, pulse en Aplicaciones > Contactos.
- Pulse en + Añadir, y después pulse en campos de contacto para introducir información.
  - Elija una cuenta de almacenamiento para el contacto. Puede guardar el contacto en el dispositivo, en la tarjeta SIM o sincronizarlo con una cuenta.
  - Pulse en Foto para asignar una imagen al nuevo contacto.

- Introduzca un nombre y número de teléfono y asigne el contacto a un grupo. Pulse en Añadir otro campo para añadir información adicional para el contacto.
  - Pulse en + Añadir para introducir otro contacto.
  - Pulse en Eliminar para quitar una entrada.
  - Pulse en V Expandir para ver campos adicionales.
  - Pulse en <u>Etiqueta</u> para elegir una etiqueta para el campo.

### 3. Pulse en Guardar.

### Edición de un contacto

Cuando edita un contacto, puede pulsar en un campo y cambiar o eliminar la información, o puede añadir campos adicionales a la lista de información del contacto.

- Desde una pantalla de inicio, pulse en Aplicaciones > Contactos.
- 3. Pulse en cualquiera de los campos para añadir, cambiar o eliminar información.
- 4. Pulse en Guardar.

### Cómo compartir una tarjeta de presentación

Cuando comparte una tarjeta de presentación, la información del contacto se envía como un archivo de tarjeta visual (.vcf). Puede compartir una tarjeta visual mediante Bluetooth o Wi-Fi Directo, adjuntarla a un mensaje o guardarla en una ubicación de almacenamiento.

- Desde una pantalla de inicio, pulse en Aplicaciones > 2 Contactos.
- Pulse en un contacto para mostrarlo y después pulse en 
   Más opciones > Compartir tarjeta de presentación.
- Elija un método de compartir y siga las indicaciones.

### Unión de contactos

Cuando se tienen contactos desde varias fuentes (Gmail, Facebook, etc.), pudieran existir varias entradas similares para un contacto individual. La aplicación Contactos le permite unir varias entradas en un solo contacto.

- Desde una pantalla de inicio, pulse en Aplicaciones > 2 Contactos.

- Pulse en Unir otro contacto, y después seleccione contactos para unirlos con el contacto original.
- 4. Pulse en Realizado.

### Separación de contactos

- Desde una pantalla de inicio, pulse en Aplicaciones > Contactos.
- 3. Pulse en **Eliminar** junto a los contactos que desea separar del contacto principal.

### Eliminación de contactos

Puede eliminar un solo contacto o elegir varios contactos para eliminarlos.

- Desde una pantalla de inicio, pulse en Aplicaciones > Contactos.
- Toque sin soltar un contacto para seleccionarlo. También puede pulsar contactos adicionales.
- 3. Pulse en 🔟 Eliminar.

# Favoritos

Cuando marca contactos como favoritos, se puede acceder a ellos fácilmente desde otras aplicaciones. Los favoritos aparecen juntos en la ficha Favoritos en Contactos.

### Asignación de contactos como favoritos

- 1. Desde una pantalla de inicio, pulse en **Aplicaciones > 2 Contactos**.

### Eliminación de contactos favoritos

- Desde una pantalla de inicio, pulse en Aplicaciones > 2 Contactos.
- Pulse en la ficha Favoritos, y después toque sin soltar un contacto para seleccionarlo. También puede pulsar contactos adicionales.
- 3. Pulse en 📶 Eliminar.

### Creación de un atajo a un favorito

Puede crear un atajo a un favorito en la pantalla de inicio, para acceder a su información directamente desde la pantalla de inicio.

- Desde una pantalla de inicio, pulse en Aplicaciones > 2 Contactos.
- 2. Pulse en la ficha **Favoritos**, y después toque sin soltar un contacto para seleccionarlo.
- Pulse en Más opciones > Añadir atajo a pantalla de inicio. El nuevo atajo se mostrará en un área vacía de la pantalla de inicio.

# Grupos

Puede utilizar grupos para organizar sus contactos. El dispositivo viene con grupos precargados y usted puede crear su propio grupo. Puede crear un grupo para su familia, para colegas o para un equipo. Los grupos facilitan encontrar contactos, y puede enviar mensajes a los miembros de un grupo.

### Creación de un grupo

- Desde una pantalla de inicio, pulse en Aplicaciones > Contactos.
- Pulse en Grupos, y después pulse en + Añadir.

- Pulse en los campos para introducir información sobre el grupo:
  - Pulse en Crear grupo en <ubicación> para elegir dónde se guardará el grupo. Puede guardarlo en una cuenta específica, en la memoria del dispositivo o en todas las cuentas.
  - Pulse en **Nombre del grupo** para introducir un nombre para el nuevo grupo.
- Pulse en Añadir miembro seleccione contactos para añadirlos al nuevo grupo y después pulse en Realizado.
- 5. Pulse en Guardar.

### Cambio del nombre de un grupo

- Desde una pantalla de inicio, pulse en Aplicaciones > 2 Contactos.
- 2. Pulse en 👤 Grupos, y después pulse en un grupo.
- 3. Pulse en **Más opciones > Editar grupo** e introduzca un nuevo nombre.
- 4. Pulse en Guardar.

### Adición de contactos a un grupo

- Desde una pantalla de inicio, pulse en Aplicaciones > Contactos.
- 2. Pulse en 🔍 Grupos, y después pulse en un grupo.

- Pulse en + Añadir, y después pulse en los contactos que desea añadir.
- 4. Pulse en Realizado.

### Eliminación de un grupo

Los grupo predeterminados, como Familia, no se pueden eliminar.

- Desde una pantalla de inicio, pulse en Aplicaciones > 2 Contactos.
- 2. Pulse en **R** Grupos, luego toque sin soltar el grupo que desea eliminar.
- Seleccionar grupos adicionales para eliminar y pulse en m Eliminar,

# Configuración de contactos

Estas configuraciones le permiten modificar ajustes asociados con el uso del la aplicación Contactos.

- Desde una pantalla de inicio, pulse en Aplicaciones > Contactos.
- 2. Pulse en Más opciones > Configuración.
- 3. Pulse en una opción y siga las instrucciones en pantalla.

# Correo

Use la aplicación Correo para ver y administrar todas sus cuentas de correo en una sola aplicación.

### Para acceder al correo:

 Desde una pantalla de inicio, pulse en Aplicaciones > 
 Correo.

# Configuración de cuentas de correo electrónico

Puede configurar la aplicación Correo para la mayoría de las cuentas en tan sólo unos cuantos pasos.

- Desde una pantalla de inicio, pulse en Aplicaciones > O Correo.
- 2. Siga las instrucciones en pantalla para configurar su cuenta de correo.

– o bien –

Para añadir cuentas adicionales, pulse en Más opciones > Configuración > Administrar cuentas > + Añadir. El dispositivo se comunicará con el servidor correspondiente para configurar la cuenta y sincronizar su correo electrónico. Cuando termine, su correo electrónico aparecerá en el Buzón de entrada de la cuenta.

Nota: Para configurar ajustes de las cuentas de correo en cualquier momento, pulse en **Más opciones** > **Configuración**. Pulse en la cuenta para que aparezcan los ajustes de esa cuenta.

# Actualización de su cuenta de correo electrónico

Utilice la opción de actualización en la cuenta para actualizar sus cuentas de correo electrónico.

- Desde una pantalla de inicio, pulse en Aplicaciones > O Correo.
- 2. Pulse en 🕐 Actualizar.

# Administración de sus cuentas de correo electrónico

Desde la pantalla **Vista combinada** puede ver los correos electrónicos que recibe para todas las cuentas, o puede ver cuentas de correo electrónico en forma individual.

- Desde una pantalla de inicio, pulse en Aplicaciones > O Correo.
- Pulse en <u>Benú</u> en la parte superior izquierda de la pantalla para seleccionar:

- Vista combinada: le permite ver todo el correo en un buzón de entrada combinado.
- <Nombre de la cuenta>: le permite ver los correos electrónicos sólo para esta cuenta.

# Eliminación de cuentas de correo electrónico

Para eliminar una cuenta de correo:

- Desde una pantalla de inicio, pulse en Aplicaciones > O Correo.
- 2. Pulse en Más opciones > Configuración > Administrar cuentas.
- Toque sin soltar la cuenta que desea eliminar y después pulse en in Eliminar.

# Configuración del correo

Estas configuraciones le permiten modificar ajustes asociados con el uso de la aplicación Correo.

- Desde una pantalla de inicio, pulse en Aplicaciones > O Correo.
- 2. Pulse en Más opciones > Configuración.
- 3. Pulse en una opción y siga las instrucciones en pantalla.

# Galería

# Vea, edite y administre fotos y videos.

## Visualización de imágenes y videos

Cuando se abre la galería, se muestran las carpetas disponibles. Cuando otra aplicación, como Correo, guarda una imagen, se crea automáticamente la carpeta Download (Descarga) para contener la imagen. De forma análoga, cuando se realiza una captura de pantalla, se crea automáticamente la carpeta Screenhsots (Capturas de pantalla).

- Desde una pantalla de inicio, pulse en Aplicaciones > Galería.
- Pulse en Menú > Álbum, y después pulse en Crear álbum para crear un nuevo álbum.
- 3. Seleccione una carpeta para abrirla.
- Pulse en una imagen o un video para verlo a pantalla completa. Desplácese hacia la izquierda o derecha para ver la imagen o el video siguiente o anterior.

### Acercamiento y alejamiento

Utilice uno de los siguientes métodos para acercar o alejar una imagen:

- Pulse dos veces en cualquier lugar en la pantalla para acercar o alejar la imagen.
- Separe dos dedos en cualquier parte de la pantalla para acercar, y pellizque la pantalla para alejar la imagen.

# Edición de imágenes

- Mientras visualiza una imagen, pulse en Más opciones:
  - Presentación de diapositivas: le permite iniciar una presentación de diapositivas con las imágenes y los videos en la carpeta actual.
  - Imprimir: le permite imprimir la imagen mediante una conexión USB o Wi-Fi. Algunas impresoras pudieran no ser compatibles con el dispositivo.
  - **Renombrar**: le permite cambiar el nombre del archivo.
  - Girar a la izquierda: le permite girar la imagen a la izquierda.
  - Girar a la derecha: le permite girar la imagen a la derecha.

- Recortar: le permite cambiar el tamaño del marco para recortar la imagen.
- **Definir como**: le permite establecer la imagen como fondo de pantalla o como imagen de contacto.
- Detalles: vea detalles acerca de la imagen.

# Para tener acceso a opciones más avanzadas de edición:

 Pulse en Editar para iniciar el editor de imágenes.

### Eliminación de imágenes

- Desde una pantalla de inicio, pulse en Aplicaciones > Galería.
- 2. Seleccione una carpeta para abrirla.
- Desde una carpeta, pulse en I Más opciones > Seleccionar elemento, seleccione imágenes y después pulse en I Eliminar.

– o bien –

Cuando vea una sola imagen, pulse en 🔟 Eliminar.

# Cómo compartir imágenes

Use uno de los siguientes métodos:

- Desde una pantalla de inicio, pulse en Aplicaciones > Galería.
- 2. Pulse en una carpeta para abrirla.
- En una carpeta, pulse en Más opciones > Seleccionar elemento, seleccione imágenes y después pulse en Compartir vía para enviarlas a otras personas o compartirlas a través de servicios de redes sociales.

– o bien –

Al visualizar una imagen individual, pulse en **Compartir vía** para enviarla a otras personas o compartirla mediante servicios de redes sociales.

## Reproducción de videos

- Desde una pantalla de inicio, pulse en Aplicaciones > Galería.
- 2. Pulse en una carpeta para abrirla.
- 3. Pulse en un video para verlo.

# Internet

# Acceda a Internet mediante un navegador web con todas las funciones.

# Acceso a Internet

Desde una pantalla de inicio, pulse en Aplicaciones > S Internet.

## Teclas de comando

Las siguientes teclas de comando estarán disponibles:

- → Adelante para avanzar a una página reciente.
- A Inicio para que aparezca la pantalla de inicio de Internet.
- 🕐 Actualizar para volver a cargar la página actual.

# Visualización de un sitio web

#### Para ver un sitio web:

Pulse en el campo de dirección, introduzca la dirección web y después pulse en lr.

### Para compartir, guardar o imprimir la página web actual:

Pulse en Más opciones.

#### Para acercar o alejar:

Pulse en la pantalla dos veces o pellizque la pantalla para alejar la imagen y extienda los dedos sobre la pantalla para acercar la imagen.

### Ventanas del navegador

#### Para abrir una nueva ventana:

Pulse en Administrador de ventanas > + Añadir.

#### Para cerrar una ventana:

Pulse en Administrador de ventanas >
 Cerrar.

# **Favoritos**

Para marcar la página web actual como favorita:

Pulse en Favoritos > + Añadir.

### Para abrir una página web marcada como favorita:

Pulse en A Favoritos y pulse en una entrada.

### Historial

# Para ver una lista de páginas web recientemente visitadas:

Pulse en Favoritos > Historial.

## Cómo compartir páginas

### Para compartir la dirección de una página web con otras personas:

Pulse en Más opciones > Compartir vía y siga las indicaciones.

# Ventanas de incógnito

Las páginas que se ven en ventanas de incógnito no aparecen dentro del historial del navegador ni el historial de búsqueda y no dejan huellas (como cookies) en el dispositivo.

Las ventanas de incógnito muestran 🟯 Incógnito en su ventana.

**Nota:** Los archivos que se descarguen permanecerán en el dispositivo después de cerrar la ventana de incógnito.

### Para abrir una nueva ficha de incógnito:

Pulse en Más opciones > Nueva ventana de incógnito.

# Configuración de Internet

Estos pasos le permiten modificar los ajustes asociados con el uso de la aplicación Internet.

- Desde una pantalla de inicio, pulse en Aplicaciones > S Internet.
- 2. Pulse en Más opciones > Configuración.
- 3. Pulse en una opción y siga las instrucciones en pantalla.

# Notas

Use la aplicación Notas para escribir y guardar notas en el dispositivo.

# Redacción de una nota

- 1. Pulse en Aplicaciones > Notas.
- 2. Pulse en + Crear nota y escriba una nota.
- Para cambiar la categoría, pulse en el icono de Categoría.
- 4. Para insertar una imagen en la nota, pulse en el icono a **Insertar**.
- Para usar su voz para insertar texto en la nota, pulse en el icono - Voz.
- 6. Cuando haya terminado de crear su nota, pulse en Guardar.

# Visualización de una nota

- 1. Pulse en Aplicaciones > Notas.
- 2. Pulse en la miniatura de una nota para abrir ésta.
- 3. Para editar la nota, pulse en el contenido de la misma.

- Para eliminar la nota, pulse en Más opciones > Eliminar.
- Para enviar la nota a otras personas, pulse en Más opciones > Compartir vía.
- Para enviar la nota a una impresora Google o Samsung, pulse en Más opciones > Imprimir.

## Exploración de notas

- 1. Pulse en Aplicaciones > Wotas.
- 2. Explore las miniaturas de las notas desplazándose hacia arriba o hacia abajo.
- Para editar una nota, pulse en la miniatura de la nota y después pulse en el contenido de la nota.
- 4. Para buscar una nota, pulse en Q Buscar.

# Opciones de notas

- Mientras explora miniaturas de notas, pulse en
   Más opciones para tener acceso a las siguientes opciones:
  - Seleccionar: seleccione notas para compartir, imprimir o eliminar.
  - Eliminar: elimine notas.

Vea información sobre cómo enviar y recibir diferentes mensajes usando la aplicación predeterminada de Mensajes en el teléfono.

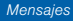
### Tipos de mensajes

La aplicación predeterminada de Mensajes ofrece los siguientes tipos de mensajes:

- Mensajes de texto (SMS)
- Mensajes multimedia (MMS)

El servicio de mensajes cortos (SMS, por sus siglas en inglés) le permite enviar y recibir mensajes de texto desde y hacia otros teléfonos móviles o direcciones de correo electrónico. Para utilizar esta característica, es posible que tenga que suscribirse al servicio de mensajes de su proveedor de servicio.

El servicio de mensajería multimedia (MMS, por sus siglas en inglés) le permite enviar y recibir mensajes multimedia (por ejemplo, mensajes con foto, video y audio) desde y hacia otros teléfonos móviles o direcciones de correo electrónico. Para utilizar esta característica, es posible que tenga que suscribirse al servicio de mensajes multimedia de su proveedor.

Los iconos de mensajería aparecen en la parte superior de la pantalla e indican cuándo se reciben mensajes y de qué tipo son.

### Creación y envío de mensajes

En esta sección se describe cómo crear y enviar un mensaje mediante la aplicación Mensajes.

- Desde una pantalla de inicio, pulse en *Aplicaciones* > *Mensajes* > *G* Redactar.
- Pulse en el campo Introducir destinatarios para introducir un destinatario manualmente o pulse en Añadir destinatario para seleccionar un destinatario entre sus contactos. También puede seleccionar el destinatario desde Grupos, Favoritos o Registros.
- Si está añadiendo un destinatario entre sus contactos, pulse en el contacto para colocar una marca, después pulse en **Realizado**. El contacto se colocará en el campo de destinatarios.
- 4. Introduzca destinatarios adicionales separando cada entrada con un punto y coma (;) y después utilizando el procedimiento anterior. Se pueden añadir más destinatarios en cualquier momento antes de enviar el mensaje.

Para la opción Grupos, si el número de destinatarios es inferior a 10, se añadirán todos los miembros del grupo. Necesitará eliminar los miembros innecesarios de la lista seleccionando el icono de papelera y eliminando las entradas que no desea.

- 5. Pulse en el campo **Introducir mensaje** y utilice el teclado en pantalla para introducir un mensaje.
- 6. Revise el mensaje y pulse en 🔤 Enviar.

**Nota**: Si sale de un mensaje antes de enviarlo, éste se guardará automáticamente como borrador.

### Visualización de nuevos mensajes

Cuando reciba un nuevo mensaje, el icono de nuevo mensaje aparecerá en la barra de estado.

#### Para ver el mensaje:

 Abra el panel de notificaciones y seleccione el mensaje. Para obtener más información, consulte "Panel de notificaciones" en página 33.

– o bien –

Desde una pantalla de inicio, pulse en **∭ Aplicaciones** > **⊠ Mensajes**, y después pulse en el nuevo mensaje para verlo.

- Para recorrer la lista de mensajes, pulse en la pantalla y desplácese hacia arriba o hacia abajo por la página.

### Eliminación de mensajes

#### Para eliminar mensajes, siga estos pasos:

- Desde una pantalla de inicio, pulse en Aplicaciones > Mensajes.
- Pulse en Más opciones > Seleccionar, y pulse en cada mensaje que desea eliminar.
- Pulse en <u>in</u> Eliminar.
- En la indicación Eliminar conversación, pulse en Eliminar para eliminar o en Cancelar para cancelar.

### Búsqueda en los mensajes

- Puede realizar búsquedas en los mensajes utilizando la característica de búsqueda en mensajes.
- Desde una pantalla de inicio, pulse en Aplicaciones > Mensajes.
- 3. Pulse en  $\mathbb{Q}$  **Buscar**.
- Introduzca una palabra o frase que desea buscar y después pulse en Q Buscar en el teclado.

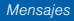

### Configuración de mensajería

Configure los ajustes de mensajes de texto, mensajes multimedia, mensajes de difusión ("push") y otros más

Desde una pantalla de inicio, pulse en Aplicaciones > Mensajes > Más opciones > Configuración.

### Alertas de emergencia

Este dispositivo está diseñado para recibir alertas de emergencia inalámbricas del sistema comercial de alertas móviles (Commercial Mobile Alerting System, o CMAS), que también se conoce como la red de alertas personales localizadas (Personal Localized Alerting Network, o PLAN). Para obtener más información, comuníquese con su proveedor de servicio móvil.

Las alertas de emergencia permiten a los clientes recibir mensajes de enfoque geográfico. El Departamento de Seguridad Nacional de los Estados Unidos proporciona los mensajes de alerta y avisará a los clientes de amenazas inminentes a su seguridad dentro de su zona. Recibir un mensaje de alerta de emergencia es gratis. Existen tres tipos de alertas de emergencia:

- Alertas emitidas por el Presidente
- Alertas que implican amenazas inminentes a la seguridad de la vida (extremas y graves)
- Alertas AMBER (alerta de niño desaparecido)

Los clientes pueden optar por no recibir alertas por amenaza inminente (extremas y graves) y AMBER. Las alertas emitidas por el Presidente no se pueden inhabilitar.

#### Para inhabilitar las alertas por amenaza inminente y AMBER, siga las instrucciones a continuación:

- Desde una pantalla de inicio, pulse en Mensajes.
- 2. Pulse en **Más opciones > Configuración >** Alertas de emergencia > Alertas de emergencia.
- Todas las alertas están habilitadas en forma predeterminada (se muestra la marca de verificación).

# Música

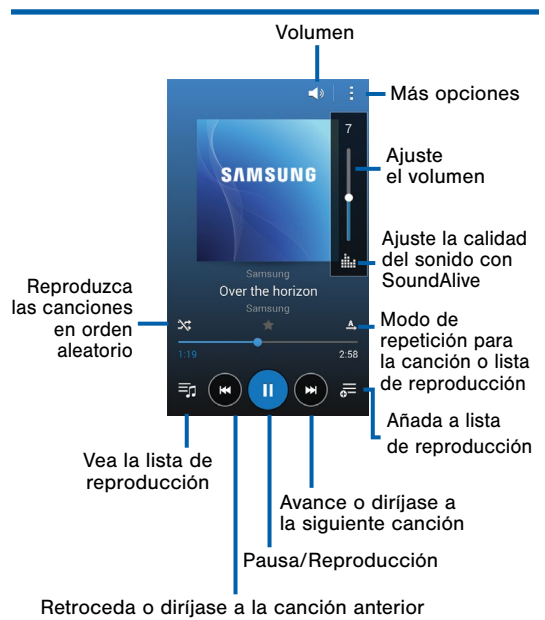

Escuche sus canciones favoritas con el reproductor de música. Navegue por la colección de música, reproduzca canciones y cree listas de reproducción personalizadas.

### Cómo escuchar música

- Desde una pantalla de inicio, pulse en Aplicaciones > D Música.
- Pulse en una categoría de la colección en la parte superior de la pantalla para ver sus archivos de música.
- Desplácese por la lista de canciones y pulse en una entrada para comenzar la reproducción.

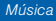

Acceda a archivos almacenados en su dispositivo, incluyendo imágenes, videos, canciones y clips de audio.

#### Para ver archivos en Mis archivos:

- Desde una pantalla de inicio, pulse en Aplicaciones > Mis archivos.
- 2. Pulse en una categoría para ver los archivos o carpetas pertinentes.
- 3. Pulse en un archivo o carpeta para abrirlo.

### Visualización de archivos

Los archivos almacenados en el dispositivo están organizados en los siguientes grupos:

- BÚSQUEDA RÁPIDA: los archivos se agrupan en las siguiente categorías:
  - (③) Archivos recientes: le permite ver los archivos guardados recientemente.
  - 💿 Imágenes: le permite ver archivos de imágenes.
  - Dideos: le permite ver archivos de video.
  - J Audio: le permite ver archivos de audio.
  - (a) Documentos: le permite ver archivos de documentos.
  - (B) Aplicaciones descargadas: le permite ver las aplicaciones descargadas.
- Ilstorial DE DESCARGA: le permite ver todas las aplicaciones y archivos que se hayan descargado al dispositivo.
- ATAJOS: contiene los atajos a archivos o carpetas que usted haya añadido. Esta opción sólo aparece si ha añadido atajos a la pantalla principal de Mis archivos.

- ALMACENAMIENTO LOCAL: le permite ver carpetas y archivos en sus ubicaciones de almacenamiento.
  - (i) Almacenamiento de dispositivo: le permite ver carpetas y archivos ubicados en el dispositivo.
  - Tarjeta de memoria: le permite ver carpetas y archivos ubicados en la tarjeta de memoria (si se instala).

### Opciones de Mis archivos

En la pantalla principal de Mis archivos están disponibles las siguientes opciones:

- Q Buscar: busque un archivo o carpeta.
- Pulse en Más opciones para tener acceso a estas opciones:
  - Añadir atajo: le permite añadir un atajo de la pantalla principal de Mis archivos a cualquier carpeta.
  - Uso de almacenamiento: le permite ver información de memoria en el dispositivo y en la tarjeta de memoria (si está instalada).
  - **Configuración**: le permite cambiar los ajustes para la visualización de archivos.

## Opciones de categorías

Después de pulsar en una categoría, las siguientes opciones están disponibles:

- finicio: le permite regresar a la pantalla principal de Mis archivos.
- Q Buscar: le permite buscar un archivo en la categoría seleccionada.
- Pulse en Más opciones para encontrar las siguientes opciones:
  - Seleccionar: le permite seleccionar archivos o carpetas.
  - Crear carpeta: le permite añadir una carpeta (sólo en Almacenamiento local).
  - Ordenar por: le permite cambiar el orden de los archivos.
  - Añadir atajo: le permite añadir un atajo a la ubicación actual en una pantalla de inicio o en la pantalla principal de Mis archivos. Esta opción sólo aparece en las categorías de Almacenamiento local.
  - **Configuración**: le permite cambiar los ajustes para la visualización de archivos.

# Opciones para archivos y carpetas seleccionados

 Pulse en Más opciones > Seleccionar, seleccione un archivo o carpeta y después use una de estas funciones:

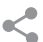

**Compartir vía**: le permite enviar archivos a otras personas o compartirlos.

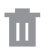

- Eliminar: le permite eliminar archivos o carpetas.
- Pulse en Más opciones para tener acceso a opciones adicionales.
  - Mover: le permite mover archivos o carpetas a otra carpeta.
  - **Copiar**: le permite copiar archivos o carpetas a otra carpeta.
  - Renombrar: cambie el nombre de un archivo o carpeta. Esta opción sólo aparece cuando sólo un archivo o carpeta está seleccionado.
  - **Detalles**: le permite ver detalles de los archivos o carpetas seleccionados.

## Video

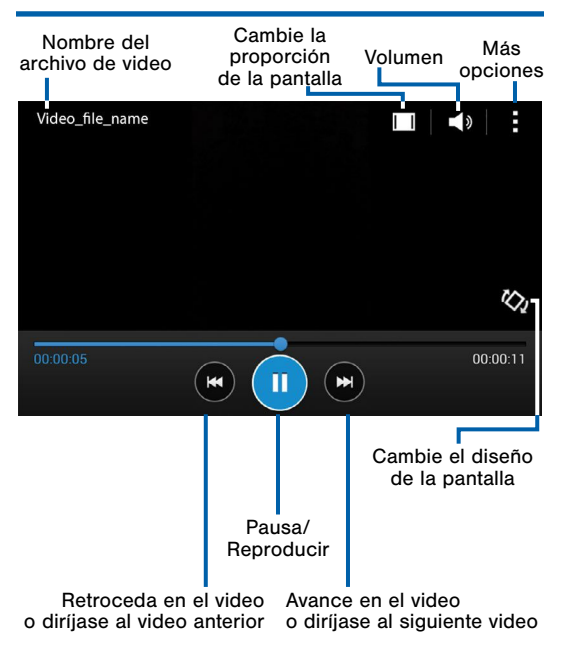

# Reproduzca y administre videos almacenados en su dispositivo.

#### Para tener acceso a videos:

- Desde una pantalla de inicio, pulse en Aplicaciones > Video.
- Recorra los videos almacenados en su dispositivo. Después de unos segundos, cada miniatura de video empezará a reproducir una vista preliminar del corto.
- 3. Pulse en un video para verlo.

## Grabadora de voz

### Grabe notas y memorándum de voz.

### Creación de una grabación de voz

- Desde una pantalla de inicio, pulse en Aplicaciones > Grabadora de voz.
  - Pulse en **@ Grabar** para grabar un archivo de audio.
  - Pulse en **Detener** para detener la grabación. El archivo se guardará automáticamente.
  - Pulse en **(1)** Pausar para poner en pausa la grabación de un archivo de audio.
  - Pulse en S Cancelar para cancelar la grabación de un archivo de audio.

### Visualización de grabaciones

- Desde una pantalla de inicio, pulse en Aplicaciones > Grabadora de voz.
- Pulse en Lista para que aparezca una lista de las grabaciones.
  - Pulse en Más opciones:
    - Seleccionar: seleccione las grabaciones que desee.
    - Configuración: configure la grabadora de voz.

# Configuración

Configure las conexiones y los ajustes del dispositivo, añada cuentas y personalice la pantalla de inicio, aplicaciones y funciones.

- Algunas opciones usan un botón ON/OFF para activar ( 000) ) o desactivar( 000) ) la opción.
- Para algunas opciones, debe pulsar en un campo, como Dirección de correo, para visualizar y asignar opciones.
- Algunas opciones se habilitan o se inhabilitan pulsando en una casilla de verificación M. Cuando una opción está habilitada, aparece una marca de verificación. Pulse en la marca de verificación para quitarla e inhabilitar la opción.

# Cómo utilizar Configuración

### Acceso a la configuración

 Desde una pantalla de inicio, pulse en Aplicaciones > Image Configuración.

– o bien –

Desde una pantalla de inicio, en la parte superior arrastre la barra de estado hacia abajo para ver el panel de notificaciones y después pulse en **Configuración**. Wi-Fi es un término que se emplea para algunos tipos de redes de área local inalámbricas (WLAN). La comunicación Wi-Fi requiere acceso a un punto de acceso inalámbrico (WAP).

Wi-Fi Directo crea una conexión directa entre dos o más dispositivos que usan Wi-Fi.

## Activación o desactivación de Wi-Fi

Activar Wi-Fi permite que el dispositivo pueda detectar y conectarse a WAP compatibles dentro del alcance.

- Desde una pantalla de inicio, pulse en Aplicaciones > O Configuración.
- Pulse en Wi-Fi, y después pulse en ON/OFF para activar o desactivar Wi-Fi.

### Búsqueda y conexión a una red Wi-Fi

- Desde una pantalla de inicio, pulse en Aplicaciones > O Configuración.
- Pulse en Wi-Fi, y después pulse en ON/OFF para activar Wi-Fi.
- Cuando se activa Wi-Fi por primera vez, el dispositivo busca automáticamente redes disponibles y las muestra.
- 4. Pulse en la red con la que desea conectarse.
  - Cuando seleccione una red abierta, se conectará automáticamente a la misma. De lo contrario, introduzca una contraseña para conectarse.
  - Para buscar manualmente redes, pulse en Más opciones > Buscar.

### Conexión manual a una red Wi-Fi

- Desde una pantalla de inicio, pulse en Aplicaciones > O Configuración.
- Pulse en Wi-Fi, y después pulse en ON/OFF para activar Wi-Fi.
- 3. Pulse en Añadir red Wi-Fi.
- 4. Introduzca información sobre la red Wi-Fi:
  - Pulse en Red SSID para introducir el nombre de la red Wi-Fi.
  - Pulse en el campo Seguridad, seleccione una opción de seguridad e introduzca su contraseña.
  - Pulse en Mostrar opciones avanzadas si necesita añadir opciones avanzadas como Proxy, Configuración de IP o Administración de contraseñas.
- Pulse en Conectar para almacenar la nueva información y conectarse al WAP de destino.

### Indicadores de estado de Wi-Fi

Estos iconos de la barra de estado muestran su estado actual de conexión Wi-Fi:

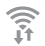

Aparece cuando Wi-Fi está conectado, activo y comunicándose con un punto de acceso inalámbrico (WAP).

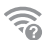

Hay un punto de acceso Wi-Fi disponible, pero su dispositivo no está conectado al mismo. También puede aparecer si hay un problema de comunicación con el punto de acceso inalámbrico (WAP) de destino.

## Configuración de Wi-Fi

El menú de configuración de Wi-Fi le permite configurar muchos de los servicios Wi-Fi avanzados.

- Desde una pantalla de inicio, pulse en Aplicaciones > O Configuración.
- Pulse en Wi-Fi, y después pulse en ON/OFF para activar Wi-Fi.
- 3. Pulse en Más opciones para ver las opciones:
  - Buscar: inicie otra búsqueda para redes Wi-Fi cercanas.
  - Wi-Fi Directo: configure una conexión de Wi-Fi Directo con un dispositivo cercano.
  - Avanzados:
    - Notificaciones de Wi-Fi: reciba una notificación cuando Wi-Fi esté disponible o conectado.
    - Mantener Wi-Fi activado durante suspensión: le permite especificar cuándo se debe desconectar de Wi-Fi.
    - Permitir buscar siempre: permita al servicio de ubicación de Google y a otras aplicaciones que busquen redes, incluso cuando Wi-Fi esté desactivado.

- Cambio de Red inteligente: cambiar automáticamente entre los datos móviles y Wi-Fi para mantener una conexión estable a Internet.
- Instalar certificados: instale certificados de autentificación.
- Dirección MAC: vea la dirección MAC de su dispositivo, la cual se requiere al conectarse a unas redes seguras (no configurables).
- Dirección IP: le muestra la dirección IP (protocolo de Internet) del dispositivo, la cual no se puede modificar.
- Pulsador de WPS: le permite establecer una conexión a un enrutador WPS (configuración protegida de Wi-Fi) u otro equipo.
- Introducción de PIN de WPS: vea el código PIN utilizado por el dispositivo para configurar una conexión protegida con PIN a un enrutador Wi-Fi u otro equipo (no configurable).

### Wi-Fi Directo

Wi-Fi Directo permite conexiones directas del dispositivo a otro dispositivo mediante Wi-Fi, sin necesidad de conexión a una red Wi-Fi.

- Desde una pantalla de inicio, pulse en Aplicaciones > Orfiguración.
- Pulse en Wi-Fi, y después pulse en ON/OFF para activar Wi-Fi. Wi-Fi debe estar activado para configurar los ajustes.
- Pulse en Más opciones > Wi-Fi Directo. El dispositivo automáticamente buscará dispositivos con Wi-Fi Directo cercanos o puede pulsar en Buscar para empezar una búsqueda.
- Después de buscar dispositivos, seleccione un dispositivo y después sigas las indicaciones para completar la conexión.
  - Pulse en Más opciones > Conexión múltiplepara buscar dispositivos que apoyen la conexión múltiple. Seleccione los dispositivos y siga las indicaciones para establecer las conexiones.
  - Para cambiar el nombre de su dispositivo (como será visto por otros dispositivos), pulse en Más opciones > Renombrar dispositivo.

### Indicador de estado de Wi-Fi Directo

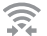

Aparece cuando está conectado a otro dispositivo mediante Wi-Fi Directo.

Bluetooth es una tecnología de comunicaciones de corto alcance que permite conectarse en forma inalámbrica con varios dispositivos Bluetooth, como auriculares, sistemas Bluetooth tipo manos libres para automóviles y computadoras, impresoras y dispositivos móviles compatibles con Bluetooth.

**Nota**: El alcance de la comunicación con Bluetooth es de aproximadamente 30 pies de distancia.

### Activación y desactivación de Bluetooth

- Desde una pantalla de inicio, pulse en Aplicaciones > Orfiguración.
- Pulse en Bluetooth, y después pulse en ON/OFF para activar o desactivar Bluetooth.

# Cómo hacer que el dispositivo sea visible para otros dispositivos Bluetooth

Cuando hace que su dispositivo sea visible, otros dispositivos Bluetooth pueden encontrarlo en una búsqueda e iniciar la vinculación. Puede seleccionar la duración de tiempo que su dispositivo permanecerá visible.

- Desde una pantalla de inicio, pulse en Aplicaciones > O Configuración.
- Pulse en Bluetooth, y después pulse en ON/OFF para activar o desactivar Bluetooth.
- Pulse en Bluetooth > Más opciones > Tiempo de espera visible.
- Seleccione un período de tiempo durante el cual su dispositivo permanecerá visible después de que haya activado la visibilidad.

### Búsqueda de dispositivos Bluetooth

Cuando quiera vincularse con otro dispositivo Bluetooth, puede buscar dispositivos cercanos que estén disponibles.

- Desde una pantalla de inicio, pulse en Aplicaciones > O Configuración.
- Pulse en Bluetooth, y después pulse en ON/OFF para activar Bluetooth.

- Cuando se activa Bluetooth por primera vez, éste busca dispositivos Bluetooth cercanos y los muestra.
  - Para realizar una nueva búsqueda manualmente, pulse en Buscar.

### Vinculación con dispositivos Bluetooth

El proceso de vinculación de Bluetooth permite establecer conexiones confiables entre su dispositivo y otro dispositivo Bluetooth.

La vinculación entre dos dispositivos Bluetooth es un proceso de una sola vez. Una vez creada la vinculación, los dispositivos seguirán reconociendo su asociación e intercambiarán información sin la necesidad de volver a introducir un código de acceso.

- Desde una pantalla de inicio, pulse en Aplicaciones > O Configuración.
- 2. Pulse en **Bluetooth**, y después pulse en **ON/OFF** para activar Bluetooth.
- Asegúrese de que el dispositivo de destino esté en modo visible para que su dispositivo pueda encontrarlo. Consulte las instrucciones que se incluyeron con el dispositivo para averiguar cómo ponerlo en modo visible.
- 4. Pulse en **Buscar**. Su dispositivo empezará a buscar dispositivos Bluetooth dentro del alcance.

5. Cuando vea el nombre del dispositivo receptor en la sección de dispositivos Bluetooth, pulse en el nombre. Su dispositivo intentará vincularse automáticamente con el dispositivo de destino. Si falla la vinculación automática, introduzca el código de acceso suministrado con el dispositivo de destino.

**Nota:** debido a las especificaciones y características distintas de todos los dispositivos compatibles con Bluetooth, la visualización y el funcionamiento pueden ser diferentes y las funciones, como transferencia o intercambio, pueden no ser posibles con todos los dispositivos compatibles con Bluetooth.

#### Desconexión de un dispositivo vinculado

Desconectar un dispositivo vinculado rompe la conexión entre el dispositivo y su dispositivo, pero se conserva la información de la vinculación. Cuando desee volver a conectar el dispositivo en otro momento, no hay necesidad de volver a configurar la información de conexión.

- Desde una pantalla de inicio, pulse en Aplicaciones > O Configuración.
- Pulse en Bluetooth, y después pulse en ON/OFF para activar Bluetooth.
- 3. Pulse en el dispositivo vinculado anteriormente.
- 4. Pulse en Aceptar para confirmar la desconexión.

# Eliminación de un dispositivo vinculado (desvincularlo)

Cuando se desvincula de un dispositivo Bluetooth, los dos dispositivos dejan de reconocerse entre sí. Para restablecer la conexión, necesita vincular los dispositivos.

- 1. Verifique que Bluetooth esté activo.
- Desde la página de configuración de Bluetooth, pulse in junto al dispositivo vinculado anteriormente y después pulse en **Desvincular** para eliminar el dispositivo vinculado.

# Revisión de archivos recibidos mediante Bluetooth

Cuando reciba archivos de otro dispositivo mediante Bluetooth, puede acceder a ellos desde la configuración de Bluetooth

- Desde una pantalla de inicio, pulse en Aplicaciones > O Configuración.
- 2. Pulse en Bluetooth > Más opciones > Archivos recibidos.

### Indicadores de estado de Bluetooth

Cuando Bluetooth está activado,  $\$  aparece en la barra de estado.

El perfil fuera de línea desconecta su dispositivo de todas las redes y desactiva características de conectividad, como llamadas telefónicas y Wi-Fi.

En el perfil fuera de línea puede utilizar otras características como reproducir música, ver videos y utilizar otras aplicaciones en línea.

- Desde una pantalla de inicio, pulse en Aplicaciones > O Configuración.
- 2. Pulse en **Perfil fuera de línea** para habilitar o inhabilitar la opción.

**Nota:** también puede controlar el perfil fuera de línea desde el menú Opciones de dispositivo. Presione sin soltar la tecla de **encendido/bloqueo** y después pulse en **Perfil fuera de línea**.

### Supervise el uso de datos móviles.

**Nota**: Su proveedor de servicio puede contar el uso de datos de diferente manera.

- Desde una pantalla de inicio, pulse en inicio, Aplicaciones > Inicio Pulso de datos para tener acceso a estas opciones:
  - Datos móviles: habilite los datos móviles. También puede controlar los datos móviles en el panel de notificaciones.
  - Definir límite de datos móviles: inhabilite su conexión de datos móviles cuando se alcance el límite especificado. Arrastre la línea roja del límite para definir el límite de uso de datos.
  - Ciclo de uso de datos: pulse en el menú y después elija un período de tiempo para el uso de datos. El uso de datos para el período aparecerá en el gráfico, junto con el uso que hagan las aplicaciones que se muestran más abajo.

- 2. Pulse en Más opciones:
  - Restringir datos de fondo: impida que algunas aplicaciones y servicios funcionen a menos que esté conectado a una red Wi-Fi.
  - Sincronizar datos automáticamente: establezca que sus cuentas se sincronicen automáticamente.
  - Mostrar uso de Wi-Fi: vea una ficha Wi-Fi que muestre el uso de Wi-Fi.

## Servicios de ubicación

Algunas aplicaciones, como Google Maps, pueden requerir que uno o más servicios de ubicación estén activados para obtener plena funcionalidad.

- Desde una pantalla de inicio, pulse en Aplicaciones > Configuración > Ubicación.
- 2. Pulse en **ON/OFF** para activar los servicios de Ubicación.
### Método de localización

- Desde una pantalla de inicio, pulse en Aplicaciones > Configuración > Ubicación.
- 2. Pulse en **ON/OFF** para activar los servicios de Ubicación.
- 3. Pulse en **Método** para seleccionar cómo se determinará su ubicación:
  - Precisión alta: se utilizan redes de GPS, Wi-Fi y móviles.
  - Ahorro de energía: se utilizan redes Wi-Fi y móviles (no GPS).
  - Sólo GPS: se utiliza sólo GPS.

### Solicitudes de ubicación recientes

Las aplicaciones que han solicitado su ubicación se mostrarán bajo Solicitudes de ubicación reciente.

- Desde una pantalla de inicio, pulse en Aplicaciones > Configuración > Ubicación.
- 2. Pulse en **ON/OFF** para activar los servicios de Ubicación.
- 3. Pulse en una entrada para ver los ajustes de la aplicación.

### Informes de ubicación

Google usa Informes de ubicación para guardar y usar los datos de ubicación más recientes del dispositivo. Las aplicaciones de Google, como Google Maps, pueden usar estos datos para mejorar los resultados de búsqueda en base a lugares que usted haya visitado.

- Desde una pantalla de inicio, pulse en Aplicaciones > Configuración > Ubicación.
- 2. Pulse en **ON/OFF** para activar los servicios de Ubicación.
- 3. Pulse en Informes de ubicación de Google para tener acceso a opciones:
  - Informes de ubicación: permita que las aplicaciones de Google usen los datos de ubicación más recientes del dispositivo.
  - Historial de ubicaciones: permita que Google guarde un historial de sus datos de ubicación. Pulse en ELIMINAR HISTORIAL DE UBICACIONESpara eliminar el historial de ubicaciones en forma permanente.

# Imprimir

Imprima imágenes y documentos en impresoras Samsung y otras impresoras compatibles (no se incluyen).

- Desde una pantalla de inicio, pulse en Aplicaciones > (@ Configuración > Imprimir.
- Pulse en + Añadir impresora y siga las indicaciones para instalar una impresora o un complemento de impresora.

Más redes le permite configurar varios ajustes de comunicación de su dispositivo.

### Aplicación de mensajería predeterminada

Si tiene instaladas varias aplicaciones de mensajería, puede seleccionar cuál será la aplicación de mensajería predeterminada.

 Desde una pantalla de inicio, pulse en Aplicaciones > Configuración > Más redes > Aplicación de mensajería predeterminada para seleccionar una predeterminada.

### Redes móviles

Controle el acceso del dispositivo a redes y al servicio de datos móviles.

- Desde una pantalla de inicio, pulse en Aplicaciones > Configuración > Más redes > Redes móviles para tener acceso a opciones:
  - Datos móviles: permita que el dispositivo se conecte a una red de datos móviles.
  - Roaming de datos: permita que el dispositivo se conecte a los servicios de datos mientras está en roaming.
  - Modo de red: elija un modo de red que prefiera.

### Redes privadas virtuales (VPN)

Configure y administre sus redes privadas virtuales (VPN).

**Nota**: Debe establecer un código PIN o contraseña de bloqueo de pantalla antes de configurar una VPN. Para obtener más información, consulte "Pantalla de bloqueo" en página 149.

#### Adición de una red VPN

- Desde una pantalla de inicio, pulse en Aplicaciones > Configuración > Más redes > VPN.
- Pulse en + Añadir, y siga las indicaciones para configurar el VPN.

#### Conexión a una red VPN

- Desde una pantalla de inicio, pulse en Aplicaciones > Configuración > Más redes > VPN.
- Pulse en la VPN, introduzca su información de inicio de sesión y pulse en Conectar.

#### Edición o eliminación de una VPN

- Desde una pantalla de inicio, pulse en Aplicaciones > Configuración > Más redes > VPN.
- 2. Toque sin soltar la red VPN que desea editar o eliminar.
- 3. Pulse en Editar red o Eliminar red.

Configure los sonidos y vibraciones que se utilizarán para indicar notificaciones, pulsaciones en pantalla y otras actividades.

### Ajuste del volumen

Establezca el nivel de volumen del sistema y el volumen predeterminado para tonos de timbre, notificaciones y otro contenido de audio.

Consejo: También puede establecer el volumen del sistema desde la pantalla de inicio con sólo presionar la tecla de volumen.

- Desde una pantalla de inicio, pulse en Aplicaciones > O Configuración.
- Pulse en Sonido > Volumen, y después arrastre los deslizadores para fijar el volumen predeterminado para:
  - Tono de llamada
  - Música, video, juegos y otros archivos multimedia.
  - Notificaciones
  - Sistema

### Selección de un tono predeterminado

Elija entre tonos preestablecidos o añada sus propios tonos.

- Desde una pantalla de inicio, pulse en Aplicaciones > O Configuración.
- 2. Pulse enSonido > Tonos de llamada.
- Pulse en un tono para escuchar una muestra y después pulse en **Realizado** para establecerlo como su tono predeterminado.
  - o bien –

Pulse en**Añadir** para utilizar un archivo de audio como un tono de llamada.

### Cambio del sonido de notificación

Elija un sonido para notificaciones, como para nuevos mensajes y recordatorios de eventos.

- Desde una pantalla de inicio, pulse en Aplicaciones > O Configuración.
- 2. Pulse en Sonido > Notificaciones.
- Pulse en un sonido para escuchar una muestra y después pulse en Realizado para establecerlo como el sonido de notificación predeterminado.

### Vibrar cuando suena

Además de timbrar cuando se recibe una llamada, su dispositivo puede vibrar.

- Desde una pantalla de inicio, pulse en Aplicaciones > O Configuración.
- Pulse en Sonido > Vibrar cuando suena para activar la característica.

# Reproducción de tonos al introducir un número de teléfono

Configure que se reproduzcan tonos cuando se pulse en el teclado de marcación.

- Desde una pantalla de inicio, pulse en Aplicaciones > O Configuración.
- Pulse en Sonido > Tono del teclado de marcación para activar la característica.

Reproducción de tonos cuando se toca o se pulsa en la pantalla

Configure que se reproduzcan tonos cuando se toque o se pulse en la pantalla para realizar selecciones.

- Desde una pantalla de inicio, pulse en Aplicaciones > Orfiguración.
- 2. Pulse en **Sonido > Tonos táctiles** para activar la característica.

# Establecimiento del sonido de bloqueo de pantalla

Configure que se reproduzca un sonido cuando se desbloquee la pantalla.

- Desde una pantalla de inicio, pulse en Aplicaciones > Internación.
- 2. Pulse en Sonido > Sonido del bloqueo de pantalla para activar la característica.

### Selección de un tono de emergencia

Asigne un tono de alerta o vibración al recibir un mensaje de emergencia.

- Desde una pantalla de inicio, pulse en Aplicaciones > O Configuración.
- Pulse en Sonido > Tono de emergencia y seleccione Desactivado, Alerta o Vibrar.

# Configuración de la pantalla

### Cambio del fondo de pantalla

Cambie el aspecto de las pantallas de inicio y de bloqueo con el fondo de pantalla. Puede mostrar una imagen favorita o elegir entre fondos de pantalla precargados.

- Desde una pantalla de inicio, pulse en Aplicaciones > Configuración > Pantalla.
- 2. Pulse en Fondo de pantalla.
- 3. Pulse en Pantalla de inicio, Pantalla de bloqueo o Pantallas de inicio y bloqueo.
- 4. Pulse en una imagen para ver una vista previa y después pulse en **Definir como fondo de pantalla**.

### Configuración del indicador de pantalla

Seleccione qué funciones (como el proceso de carga o un estado de batería baja) mostrará el indicador de pantalla (LED) del frente del dispositivo.

- Desde una pantalla de inicio, pulse en Aplicaciones > O Configuración.
- Pulse en Pantalla > Indicador de pantalla para tener acceso a opciones.

### Ajustes del panel de notificaciones

Personalice cuáles botones de ajustes rápidos aparecerán en el panel de notificaciones.

También puede personalizar cuáles aplicaciones aparecerán en el menú Aplicaciones recomendadas del Panel de notificación cuando realice ciertas acciones, como conectar audífonos.

 Desde una pantalla de inicio, pulse en Aplicaciones > Configuración > Pantalla > Panel de notificación. Las siguientes opciones estarán disponibles:

- Personalice los botones de configuraciones rápidas que aparecen al principio del panel de notificaciones de la siguiente forma:
  - Pulse y arrastre los botones para reordenarlos.
  - Pulse en Restablecer para restablecer el orden de los botones.

### Ajuste del brillo de la pantalla

Ajuste el brillo de la pantalla para adaptarlo al entorno o a sus preferencias personales. También puede ajustar el brillo de la pantalla para conservar energía de la batería.

- Desde una pantalla de inicio, pulse en Aplicaciones > O Configuración > Pantalla.
- 2. Pulse en **Brillo** y arrastre el control deslizante para ajustar el nivel del brillo.

**Nota**: También puede controlar el brillo en el panel de notificaciones. Arrastre la barra de estado desde el principio de la pantalla para encontrar el control deslizante del brillo.

### Giro de pantalla automáticamente

Utilice la cámara delantera para girar la pantalla según la orientación de su rostro.

- Desde una pantalla de inicio, pulse en Aplicaciones > Infiguración > Pantalla.
- 2. Pulse en Girar pantalla automáticamente para activar la característica.

# Asignación del retraso de tiempo de espera de la pantalla

Elija por cuánto tiempo permanecerá iluminada la pantalla después de pulsar en la pantalla o presionar una tecla.

- Desde una pantalla de inicio, pulse en Aplicaciones > Orfiguración > Pantalla.
- 2. Pulse en **Tiempo de espera de la pantalla**, y después elija en un período de tiempo.

### Protector de pantalla

El ajuste Protector de pantalla controla lo que se muestra en la pantalla cuando el dispositivo está en la base (no se incluye base) o mientras se está cargando. Puede elegir que se muestren colores o fotos que tenga guardadas en el dispositivo.

- Desde una pantalla de inicio, pulse en Aplicaciones > O Configuración > Pantalla.
- Pulse en Protector de pantalla. Pulse en ON/OFF para activar el Protector de pantalla. Configure estas opciones:
  - **Colores:** pulse en el selector para mostrar una pantalla de colores cambiantes.
  - Google Fotos: muestre fotos de su cuenta Google Fotos. Pulse en to Configuración para tener acceso a opciones.
  - Marco de imágenes: muestre fotos en un marco de imágenes. Pulse en Tonfiguración para ver opciones.
  - Tabla de imágenes: muestre fotos en una tabla de imágenes. Pulse en Tonfiguración para ver opciones.
- 3. Pulse en **Vista previa** para ver una demostración del Protector de pantalla.

### Cambio del tipo y tamaño de la fuente

Puede establecer el tipo y tamaño de la fuente para todo el texto que aparecerá en la pantalla.

- Desde una pantalla de inicio, pulse en Aplicaciones > Orfiguración > Pantalla.
- 2. Pulse en **Estilo de fuente** para elegir un estilo de fuente.
  - Pulse en Descargar para encontrar nuevas fuentes en Google Play Store.
- 3. Pulse en Tamaño de fuente para ajustar el tamaño de la fuente.

Elija un método para desbloquear la pantalla. Los distintos bloqueos de pantalla tienen diferentes niveles de seguridad y opciones.

### Establecimiento de un bloqueo de pantalla

- Desde una pantalla de inicio, pulse en Aplicaciones > O Configuración.
- 2. Pulse en Pantalla de bloqueo.
- 3. Pulse en **Bloqueo de pantalla** para seleccionar un bloqueo de pantalla y un nivel de seguridad:
  - Ninguna: nunca se usa una pantalla de bloqueo.
  - Deslizar: deslice la pantalla para desbloquearla. Esta opción no proporciona ningún tipo de seguridad.
  - Patrón: un patrón de desbloqueo de pantalla es un movimiento táctil que usted crea y usa para desbloquear el dispositivo. Esta opción proporciona seguridad media.
  - PIN: seleccione un código PIN que se utilizará para desbloquear la pantalla. Esta opción proporciona seguridad media a alta.
  - Contraseña: cree una contraseña para desbloquear la pantalla. Esta opción proporciona una alta seguridad.

#### Opciones de bloqueo de pantalla

#### **Deslizar solamente**

- Atajo a cámara: muestre un atajo a cámara en la pantalla de bloqueo.
- Efecto de desbloqueo: le permite determinar el efecto visual que se usará al desbloquear la pantalla.
- Texto de ayuda: muestre información de ayuda sobre cómo desbloquear la pantalla en la pantalla de bloqueo.

#### Patrón solamente

• Hacer visible el patrón: muestre el patrón conforme lo traza.

#### Patrón, PIN y Contraseña solamente

• Lapso de bloqueo seguro: establezca un tiempo de bloqueo seguro.

#### Todos los bloqueos de pantalla

- Reloj dual: muestre un reloj dual en la pantalla de bloqueo cuando esté en roaming.
- Mostrar fecha: muestre la fecha en la pantalla de bloqueo.
- Información del propietario: muestre la información del propietario en la pantalla de bloqueo.

## Ajustes de llamada

Configure los varios ajustes que se usarán para realizar y recibir llamadas.

#### Para tener acceso a la configuración de llamadas:

- Desde una pantalla de inicio, pulse en Aplicaciones > OCONFIGURACIÓN > Llamadas.
  - o bien –

Desde una pantalla de inicio, pulse en STEIéfono, y después pulse en Más opciones > Configuración > Llamadas.

### Configurar los mensajes para rechazar Ilamadas

- Desde una pantalla de inicio, pulse en Aplicaciones > Configuración > Llamadas > Configurar los mensajes para rechazar llamadas.
- Pulse en + Crear para añadir manualmente un mensaje de rechazo.
  - o bien –

Pulse en uno de los mensajes ya escritos para que éste aparezca cuando desee rechazar una llamada. Puede editar el mensaje, si lo desea.

3. Pulse en Guardar para guardar el mensaje de rechazo.

### Responder y finalizar llamadas:

- Desde una pantalla de inicio, en Aplicaciones
  Configuración > Llamadas > Responder/ Finalizar llamadas.
- 2. Aparecerán las siguientes opciones:
  - Presionar tecla Inicio: Presione la tecla de inicio para responder teléfono.
  - **Presionar tecla Encendido**: presione la tecla Encendido para finalizar la llamada activa.

### TTY, modo

Un dispositivo TTY (también llamado TDD o teléfono de texto) es un dispositivo de telecomunicaciones que permite que las personas sordas, con impedimentos auditivos o con dificultades del habla puedan comunicarse por teléfono.

El dispositivo es compatible con determinados dispositivos TTY. Póngase en contacto con el fabricante del dispositivo TTY para asegurarse de que sea compatible con los teléfonos móviles digitales.

El teléfono y el dispositivo TTY se conectan mediante un cable especial que se enchufa en el conector para auriculares del teléfono. Si el dispositivo TTY no incluía el cable especial, comuníquese con el fabricante del dispositivo para comprar el cable de conexión.

- Desde una pantalla de inicio, pulse en Aplicaciones > Configuración > Llamadas > Modo TTY.
- Pulse en TTY total, TTY HCO o TTY VCO para activar la característica, o TTY apagado para desactivar la característica. La característica está en apagado de manera predeterminada.

### Auricular

Mejore la calidad del sonido de su teléfono para utilizarlo con aparatos auditivos.

- Desde una pantalla de inicio, pulse en Aplicaciones > Configuración > Llamadas > Configuración adicional.
- 2. Pulse en **Aparatos auditivos** para activar la característica.

### Tonos de llamada y teclado

- Desde una pantalla de inicio, pulse en Aplicaciones > Configuración > Llamadas > Tonos de llamada y teclado.
- 2. Pulse en **Tonos de Ilamada**, seleccione un tono de llamada y pulse en **Realizado**.
  - Pulse en **Añadir** para localizar un archivo de audio y asignarlo como un tono de llamada.
- Pulse en Vibrar cuando suena para crear una marca de verificación si desea que el teléfono vibre cuando reciba una llamada.
- Pulse en Tono del teclado de marcación para crear una marca de verificación si desea que se reproduzcan tonos al presionar el teclado.

### Reducción de ruido

Suprima el ruido de fondo durante las llamadas.

- Desde una pantalla de inicio, pulse, en Aplicaciones > Configuración > Llamadas.
- 2. Pulse en **Reducción de ruido** para habilitar la característica.

### Correo de voz

Desde este menú puede ver su número de buzón de voz.

- Desde una pantalla de inicio, pulse en Aplicaciones > Configuración > Llamadas > Servicio de buzón de voz.
- Si se está utilizando otro servicio de correo de voz (que no sea del proveedor), pulse en Configuración de buzón de voz para ver su número e información del número de buzón de voz seleccionado.

### Tonos de DTMF

Puede modificar los tonos de marcación para señales de frecuencia múltiple de tono dual (DTMF). Los tonos DTMF son utilizados como método de entrada por algunos sistemas telefónicos automatizados para realizar selecciones.

- Desde una pantalla de inicio, pulse en Aplicaciones > Configuración > Llamadas > Tonos de DTMF.
- 2. Pulse en Normal o Largo.

### Privacidad de voz

Si esta característica es soportada por su proveedor, puede activar el modo de privacidad mejorado para encriptar las señales de voz.

- Desde una pantalla de inicio, pulse en Aplicaciones > Configuración > Llamadas.
- 2. Pulse en **Privacidad de voz** para habilitar o inhabilitar esta característica.

## Administrador de aplicaciones

Puede descargar e instalar nuevas aplicaciones en su dispositivo. Utilice los ajustes del Administrador de aplicaciones para administrar sus aplicaciones descargadas y precargadas.

**Advertencia:** Ya que es posible configurar este dispositivo con software del sistema no proporcionado ni apoyado por Google ni ninguna otra empresa, los usuarios finales usan estos dispositivos a su propio riesgo.

### Uso de la memoria

Vea cómo las aplicaciones están utilizando la memoria mediante las categorías Descargado o En uso.

- Desde una pantalla de inicio, pulse en Aplicaciones > Configuración > Administrador de aplicaciones.
- Desplace un dedo por la pantalla para ver DESCARGADO, TARJETA DE MEMORIA, EN USO o TODO para que se muestre el uso de la memoria para esa categoría de aplicaciones.

El gráfico en la ficha DESCARGADO muestra la memoria utilizada del dispositivo y la libre. El gráfico en la ficha EN USO muestra la memoria utilizada y la libre.

### Descargado

Se muestran las aplicaciones que usted haya descargado al dispositivo.

- Desde una pantalla de inicio, pulse en Aplicaciones > Configuración > Administrador de aplicaciones.
- 2. Pulse en **DESCARGADO** para ver una lista de todas las aplicaciones descargadas en el dispositivo.
  - Para cambiar el orden en la lista DESCARGADO, pulse en 
     Más opciones > Ordenar por tamaño u Ordenar por nombre.
  - Para restablecer todas sus preferencias de aplicaciones, pulse en I Más opciones
     Restablecer las preferencias de las aplicaciones.

- Pulse en una aplicación para ver y actualizar información acerca de la aplicación, incluyendo el uso de memoria, los ajustes predeterminados y los permisos. Aparecerán las siguientes opciones:
  - Forzar cierre: detenga una aplicación con mal desempeño. Restablezca el dispositivo si al detener una aplicación, un proceso o un servicio el dispositivo deja de funcionar correctamente.
  - Desinstalar: elimine la aplicación del dispositivo.
  - Mover a tarjeta de memoria: mueva esta aplicación a su tarjeta microSD.
  - Eliminar datos: elimine los datos de aplicación de la memoria.
  - Eliminar caché: elimine el almacenamiento temporal de memoria de una aplicación.
  - Eliminar predeterminados: elimine la personalización de una aplicación.
  - Accesos: vea información sobre el acceso por parte de la aplicación a su dispositivo y datos.

### Tarjeta de memoria

Se muestran las aplicaciones que usted haya descargado a la tarjeta de memoria (no se incluye).

- Desde una pantalla de inicio, pulse en Aplicaciones > Configuración > Administrador de aplicaciones.
- 2. Pulse en **TARJETA DE MEMORIA** para ver una lista de todas las aplicaciones descargadas en la tarjeta SD.
  - Para cambiar el orden en la lista TARJETA DE MEMORIA, pulse en 
     Más opciones > Ordenar por tamaño u Ordenar por nombre.
  - Para restablecer las preferencias de sus aplicaciones, pulse en Más opciones
     Restablecer las preferencias de las aplicaciones.

**Nota:** Cuando restablezca las preferencias de las aplicaciones no se perderá ningún dato de aplicaciones.

 Pulse en una aplicación para ver y actualizar información acerca de la aplicación, incluyendo el uso de memoria, los ajustes predeterminados y los permisos.

### Servicios en uso

Vea y controle los servicios en uso en el dispositivo.

- Desde una pantalla de inicio, pulse en Aplicaciones > Configuración > Administrador de aplicaciones.
- 2. Pulse en **EN USO** para ver una lista de servicios en uso.

Aparecerán todas las aplicaciones que se están ejecutando en el dispositivo.

- Pulse en Mostrar procesos en caché para ver todos los procesos en caché que se están ejecutando. Pulse en Mostrar servicios en uso para regresar.
- 4. Pulse en una de las aplicaciones para ver información de la aplicación.
  - Detener: hace que la aplicación se detenga en el dispositivo. Generalmente esto se hace antes de desinstalar la aplicación. (No todos los servicios se pueden detener. Detener servicios pudiera causar consecuencias no deseadas en la aplicación o en el sistema Android.)
  - Informe: reporte una falla y otra información de la aplicación.

Nota: Las opciones varían según la aplicación.

## Cuentas

Configure y administre cuentas, incluyendo su cuenta de Google, cuenta Samsung, correo y cuentas de red social.

Dependiendo de la cuenta, puede optar por sincronizar su calendario, contactos y otro tipo de contenido.

### Adición de una cuenta

- Desde una pantalla de inicio, pulse en Aplicaciones > Configuración > Añadir cuenta.
- 2. Pulse en uno de los tipos de cuenta.
- 3. Siga las indicaciones para escribir su información de conexión y configurar la cuenta.

### Sincronización de cuentas

- Desde una pantalla de inicio, pulse en Aplicaciones > Configuración > (tipo de cuenta).
- 2. Pulse en una cuenta para ver los ajustes de sincronización de esa cuenta.
  - Marque elementos individuales de datos para sincronizarlos.
  - Pulse en Sincronizar para sincronizar la cuenta.

### Configuración de cuenta

Cada cuenta tiene su propio grupo de configuraciones. Por otra parte, puede configurar ajustes comunes para todas las cuentas del mismo tipo.

**Nota:** Los ajustes de cuenta y las características disponibles varían según los tipos de cuenta y los proveedores de servicio. Comuníquese con su proveedor de servicio para obtener más información sobre los ajustes de la cuenta.

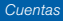

- Desde una pantalla de inicio, pulse en Aplicaciones > Infiguración > (tipo de cuenta).
  - Pulse en una cuenta para configurar los ajustes de esa cuenta.
  - Pulse en Configuración o en otras opciones disponibles con el fin de configurar ajustes comunes para todas las cuentas de ese tipo.

### Eliminación de una cuenta

- Desde una pantalla de inicio, pulse en Aplicaciones > Configuración > (tipo de cuenta).
- Pulse en la cuenta y después pulse en Más opciones > Eliminar cuenta.

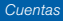

## Realizar copia de seguridad y restablecer

Realice copias de seguridad de sus datos, en los servidores de Google. También puede restablecer el dispositivo a su valores predeterminados de fábrica.

# Realizar copia de seguridad y restablecer

Habilite la realización de copias de seguridad de su información, en los servidores de Google.

- Desde una pantalla de inicio, pulse en Aplicaciones > O Configuración.
- 2. Pulse en Realizar copia de seguridad y restablecer para ver opciones:
  - Copia de seguridad de mis datos: active el respaldo de datos de aplicaciones, contraseñas de Wi-Fi y otros ajustes en los servidores de Google.
  - Cuenta de copia de seguridad: seleccione una cuenta de Google que se usará como su cuenta de respaldo.

 Restauración automática: active la restauración automática de ajustes desde servidores de Google. Cuando este ajuste está habilitado, los ajustes copiados se restauran cuando se vuelve a instalar una aplicación.

### Restablecer valores predeterminados

Restablezca el dispositivo a sus valores predeterminados de fábrica.

[Advertencia! Esta acción borra de forma permanente TODOS los datos del dispositivo, incluyendo los ajustes de la cuenta de Google y de otras cuentas, los datos y ajustes del sistema y de aplicaciones, las aplicaciones descargadas, así como su música, fotos, videos y otros archivos.

- Desde una pantalla de inicio, pulse en Aplicaciones > O Configuración.
- 2. Pulse en Realizar copia de seguridad y restablecer > Restablecer valores predeterminados.
- Pulse en Restablecer dispositivo y siga las indicaciones para realizar el restablecimiento.
Los servicios de accesibilidad son características especiales que facilitan el uso del dispositivo a esas personas con ciertas discapacidades físicas.

**Nota:** Puede descargar aplicaciones de accesibilidad adicionales desde Google Play Store.

- Desde una pantalla de inicio, pulse en Aplicaciones > Orfiguración.
- 2. Pulse en Accesibilidad para ver las opciones:
  - Atajo: Presione la tecla inicio tres veces para abrir la pantalla de opciones de accesibilidad.
  - Responder/Finalizar Ilamadas: seleccione los métodos que puede usar para contestar y terminar una llamada.
  - Modo de un solo toque: pulse en esta opción para detener o aplazar alarmas, eventos de calendario y alertas del temporizador, y para aceptar o rechazar llamadas.

#### Servicios

Las aplicaciones de accesibilidad adicionales pueden descargarse de Google Play Store. Ciertos servicios de accesibilidad que instale pueden configurarse aquí.

#### Visión

- TalkBack: le proporciona mensajes en voz alta para ayudar a los usuarios ciegos o con baja visión.
  - TalkBack puede recolectar todo el texto que introduzca, excepto contraseñas, incluyendo datos personales y números de tarjetas de crédito. También puede registrar sus interacciones con la interfaz del dispositivo.
- Pronunciar contraseñas: se leen los caracteres en voz alta a medida que introduce las contraseñas.
- **Tamaño de fuente**: le permite establecer el tamaño de fuente.
- Colores negativos: invierta la visualización de los colores en la pantalla, de texto blanco sobre fondo negro a texto negro sobre fondo blanco.
- Gestos de aumento: utilice gestos exagerados como triple pulsación, juntar o separar los dedos dos veces y arrastrar dos dedos sobre la pantalla.

- Recordatorio de notificaciones: se reproduce un pitido cuando se ha perdido una notificación para una llamada, mensaje, etc.
- Atajo de accesibilidad: le permite activar rápidamente las características de accesibilidad en dos pasos rápidos. Pulse en ON/OFF para activar la función.
- Opciones de salida de texto a voz: le permite establecer su motor de TTS preferido y las opciones correspondientes. Para obtener más información, consulte <u>"Opciones de salida de texto a voz" en página 176.</u>

#### Audición

- Notificación de flash: programe la luz de la cámara para que parpadee cuando reciba una notificación.
- Desactivar todos los sonidos: para fines de privacidad, desactive todas las notificaciones y audio.
- Subtítulos de Google (CC): se utilizan subtítulos de Google, cuando están disponibles, con archivos multimedia. Pulse en Subtítulos de Google (CC) para tener acceso a opciones.

- Subtítulos de Samsung (CC): se utilizan subtítulos de Samsung, cuando están disponibles, con archivos multimedia. Pulse en Subtítulos de Samsung (CC) para tener acceso a opciones.
- Audio mono: cambie el audio de estéreo a mono para cuando se utilice un solo audífono.
- Balance de audio: use el deslizador para fijar el balance izquierdo y derecho al usar un dispositivo estéreo.

#### Habilidad

 Retraso al mantener pulsado: seleccione un intervalo de tiempo para este movimiento táctil.

#### Interacción

 Control de interacción: bloquee la interacción táctil en ciertas áreas de la pantalla. Inhabilite la rotación automática de la pantalla y las funciones de las teclas físicas. Sólo muestre notificaciones de aplicaciones en el panel de notificaciones y en la barra de estado.

# Configuración de idioma e introducción

Configure los ajustes de idioma e introducción del dispositivo.

## Asignación del idioma predeterminado

- Desde una pantalla de inicio, pulse en Aplicaciones > Orfiguración.
- 2. Pulse en Idioma e introducción > Idioma.
- 3. Seleccione un idioma en la lista.

# Selección del teclado o método de introducción predeterminado

- Desde una pantalla de inicio, pulse en Aplicaciones > Orfiguración.
- 2. Pulse enldioma e introducción > Predeterminado.
- 3. Seleccione un teclado.

**Nota**: Los teclados adicionales pueden descargarse de Google Play Store.

## Configuración del teclado Samsung

Configure opciones para usar el teclado Samsung.

- Desde una pantalla de inicio, pulse en Aplicaciones > O Configuración.
- 2. Pulse en Idioma e introducción.
- Pulse en T Configuración junto a Teclado Samsung para tener acceso a estas opciones:
  - Seleccionar idiomas de entrada: le permite elegir cuáles idiomas estarán disponibles en el teclado.
     Para cambiar entre los idiomas, deslice la barra espaciadora horizontalmente.
  - Texto predictivo: permita que el texto predictivo sugiera palabras que coincidan con sus entradas de texto y, opcionalmente, que complete palabras comunes automáticamente. La característica Texto predictivo puede aprender su estilo de escritura desde sus contactos, mensajes, Gmail y sitios de redes sociales, mejorando la precisión de predicción de sus entradas de texto.
  - Hay ajustes adicionales del teclado que proporcionan asistencia con el uso de mayúsculas/ minúsculas, los signos de puntuación, y mucho más.

### Configuración del dictado por voz de Google

Diga su texto en vez de escribirlo, a través del dictado por voz de Google.

- Desde una pantalla de inicio, pulse en Aplicaciones > Orfiguración.
- 2. Pulse en Idioma e introducción.
- Pulse en the Configuración junto a Dictado por voz de Google para tener acceso a estas opciones:
  - Idiomas: seleccione idiomas para el dictado por voz de Google.
  - Salida de voz: seleccione Activado, Solo con manos libres o Desactivado.
  - Detección de "OK Google": pulse para habilitar la característica de búsqueda por voz.
  - Reconocimiento de voz sin conexión: descargue e instale motores de reconocimiento de voz para poder usar la entrada de voz cuando no esté conectado a la red.
  - Bloquear palabras ofensivas: oculte palabras que muchas personas consideran ofensivas cuando aparezcan en resultados de la búsqueda por voz de Google. Las palabras ofensivas se sustituyen en los resultados con un marcador (####).
  - Historial de audio: active esta función para mantener la historia del audio de sus búsquedas.
  - Administrar historial audio: utilice su cuenta de Google para gestionar su historia.
  - Auriculares Bluetooth: grabe audio a través de auriculares Bluetooth ie los mismos estuvieran disponibles.

### Búsqueda de voz

Utilice el reconocimiento de voz de Google para realizar búsquedas con Google mediante comandos de voz.

Para realizar una búsqueda por voz, pulse o widget de búsqueda con Google. O bien diga "OK Google" para iniciar una búsqueda con Google (si la opción de detección de palabras clave está habilitada).

- Desde una pantalla de inicio, pulse en Aplicaciones > O Configuración.
- Pulse en Idioma e introducción > Búsqueda de voz para ver opciones.
  - Pulse en Detección de "OK Google" para que se inicie una búsqueda con Google cada vez que diga "OK Google."
  - Las opciones adicionales incluyen seleccionar un idioma predeterminado, bloquear palabras ofensivas, y más.

#### Opciones de salida de texto a voz

Configure sus opciones de texto a voz (TTS, por sus siglas en inglés). TTS se utiliza para varias características de accesibilidad, como, por ejemplo, TalkBalk. Para obtener más información, consulte <u>"Accesibilidad" en página 169</u>.

- Desde una pantalla de inicio, pulse en Aplicaciones > Orfiguración.
- Pulse en Idioma e introducción > Opciones de salida de texto a voz para tener acceso a estas opciones:
  - Elija un motor de texto a voz. Pulse en Configuración junto al motor de TTS para tener acceso a opciones.
  - Índice de velocidad: asigne la velocidad a la que se pronunciará el texto.
  - Escuchar un ejemplo: reproduzca una muestra de la síntesis de voz (disponible si están instalados datos de voz).
  - Estado de idioma predeterminado: muestre el idioma predeterminado que se está utilizando.

# Configuración del puntero/panel táctil

Configure ajustes para el uso de un ratón ("mouse") o panel táctil opcional (no se incluyen).

- Desde una pantalla de inicio, pulse en Aplicaciones > O Configuración > Idioma de introducción.
- 2. Pulse en Velocidad del puntero to para ajustar la velocidad del puntero.

# Configuración de fecha y hora

De manera predeterminada, el dispositivo recibe información de fecha y hora desde la red inalámbrica.

Cuando se encuentre fuera de la cobertura de la red, quizás le convenga fijar la información de fecha y hora manualmente utilizando los ajustes de fecha y hora.

- Desde una pantalla de inicio, pulse en IIII
   Aplicaciones > (
   Configuración > Fecha y hora.
  - Fecha y hora automática: pulse en la casilla para usar la hora en la red móvil y/o Wi-Fi. Si se marca esta opción, no podrá asignar manualmente la fecha y hora.
  - Definir fecha: pulse en esta opción para establecer manualmente la fecha. Esta opción estará bloqueada si Fecha y hora automática está activado.

- Definir hora: pulse en esta opción para establecer manualmente la hora. Esta opción estará bloqueada si Fecha y hora automática está activado.
- Zona horaria automática: pulse en la casilla para usar la zona horaria detectada en la red móvil y/o Wi-Fi. Si se marca esta opción, no podrá asignar manualmente la zona horaria.
- Seleccionar zona horaria: pulse en esta opción para establecer manualmente la zona horaria. Esta opción estará bloqueada si Zona horaria automática está activado.
- Usar formato de 24 horas: pulse en esta opción para usar el formato de 24 horas (en vez de 12 horas con AM y PM).
- Seleccionar formato de fecha: pulse en esta opción para elegir su formato de fecha preferido.

# Modo ultra de ahorro de energía

Conserve energía de la batería con el ajuste automático del brillo de la pantalla, la restricción de desempeño del CPU y otras actividades de reducción de consumo de energía. El modo ultra de ahorro de energía ahorra energía de la batería al limitar el número de aplicaciones que pueden usarse.

- Desde una pantalla de inicio, pulse en Aplicaciones > O Configuración.
- 2. Pulse en **Modo ultra de ahorro de energía** para tener acceso a opciones:
- 3. Pulse en ON/OFF para activar la función.
- Lea la información en la página que aparece y pulse en Activar para activar el modo ultra de ahorro de energía.
- Para desactivar el modo ultra de ahorro de energía, pulse en Más opciones > Desactivar del modo ultra de ahorro de energía.

# Batería

# Vea cómo se utiliza la potencia de la batería para actividades del dispositivo.

- Desde una pantalla de inicio, pulse en Aplicaciones > Internación.
- 2. Pulse en Batería para tener acceso a estas opciones:
  - Pulse en Mostrar porcentaje de batería para ver el porcentaje de carga de la batería junto al icono de batería en la barra de estado.
  - Pulse en el Gráfico de uso de la batería para ver un gráfico con el uso de la batería.
  - Uso por parte de aplicaciones y sistema operativo: El uso de la batería se muestra en porcentajes para cada aplicación.
    - Pulse en Pantalla, SO Android, o en una aplicación para ver cómo se afecta el uso de la batería.
  - Pulse en 🕐 Actualizar para actualizar la lista.

**Nota**: Otras aplicaciones en ejecución pudieran afectar el uso de la batería.

# Almacenamiento

Vea la memoria del dispositivo y su uso, o inserte, retire y formatee una tarjeta opcional de memoria (no se incluye).

## Memoria del dispositivo

Vea y administre la memoria que usa el dispositivo.

- Desde una pantalla de inicio, pulse en Aplicaciones > Infiguración > Almacenamiento.
  - La MEMORIA DEL DISPOSITIVO muestra el Espacio total y Espacio disponible.
  - También aparecerán las cantidades de memoria que usan las Aplicaciones, Imágenes y videos, Audio, Descargas, Datos de caché y Varios archivos.

#### Para aumentar la memoria disponible:

- 1. Pulse en **Datos de caché** con el fin de eliminar todos los datos de caché para todas las aplicaciones.
- Pulse en Varios archivos, seleccione archivos que no sean necesarios (o pulse en Todo), y después pulse en 1 Eliminar.

# Tarjeta de memoria (SD)

Una vez que se instale una tarjeta opcional de memoria (no se incluye) en el dispositivo, la tarjeta de memoria mostrará Espacio total y Espacio disponible.

#### Instalación de una tarjeta de memoria

Puede usar una tarjeta opcional microSD o microSDHC (no se incluyen) para agregar espacio de memoria adicional al dispositivo.

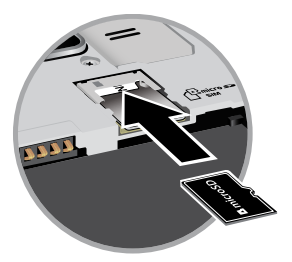

- Quite la tapa trasera. Para obtener más información, consulte <u>"Extracción de la tapa trasera" en página 6</u>.
- Con los contactos dorados orientados hacia abajo, introduzca con cuidado la tarjeta de memoria en la ranura, empujándola suavemente hasta que se acomode en su lugar.

 Coloque nuevamente la tapa trasera. Para obtener más información, consulte <u>"Reinstalación de la tapa trasera" en página 10.</u>

#### Montaje de una tarjeta de memoria

Al instalar una tarjeta opcional de memoria, esta se monta (se conecta al dispositivo) y se prepara automáticamente para usarla. Sin embargo, si desmontó la tarjeta de memoria pero no la sacó del dispositivo, tendrá que montarla para poder acceder a ella.

- Desde una pantalla de inicio, pulse en Aplicaciones > Interpretación > Almacenamiento.
- 2. Pulse en Insertar tarjeta de memoria.

#### Desmonte de una tarjeta SD

Para prevenir daños a la información almacenada en la tarjeta de memoria, desmonte siempre la tarjeta antes de extraerla del dispositivo.

Desmontar una tarjeta SD puede hacer que algunas aplicaciones dejen de funcionar hasta que monte la tarjeta SD de nuevo.

- Desde una pantalla de inicio, pulse en Aplicaciones > Internation > Almacenamiento.
- 2. Pulse en Retirar la tarjeta de memoria.

#### Cómo sacar una tarjeta de memoria

¡Advertencia! Para prevenir daños a la información almacenada en la tarjeta de memoria, desmonte la tarjeta antes de extraerla del dispositivo.

- Desde una pantalla de inicio, pulse en Aplicaciones > Image: Configuración > Almacenamiento.
- 2. Pulse en Retirar la tarjeta de memoria.
- Quite la tapa trasera. Para obtener más información, consulte <u>"Extracción de la tapa trasera" en página 6</u>.
- Presione ligeramente la tarjeta de memoria hacia adentro, hasta que se salga de la ranura, y con cuidado extraiga la tarjeta.
- Coloque nuevamente la tapa trasera. Para obtener más información, consulte <u>"Reinstalación de la tapa trasera" en página 10.</u>

#### Formateo de una tarjeta SD

[Advertencia! Cuando formatee una tarjeta de memoria, conviene hacer una copia de seguridad de sus archivos de música y de fotos que estén almacenados en la tarjeta, porque formatear la tarjeta de memoria eliminará todos los datos guardados.

- Desde una pantalla de inicio, pulse en Aplicaciones > Interpretación > Almacenamiento.
- 2. Pulse en Formatear tarjeta de memoria y siga las indicaciones.

# Seguridad

# Asegure su dispositivo y proteja sus datos con los ajustes de Seguridad.

## Administración del dispositivo

Gestione los administradores del dispositivo y los privilegios de instalación de una aplicación.

- Desde una pantalla de inicio, pulse en Aplicaciones > O Configuración.
- 2. Pulse en Seguridad para ver las opciones:
  - Administración del dispositivo: le permite añadir o quitar administradores del dispositivo.
  - Orígenes desconocidos: le permite habilitar la instalación de aplicaciones que no sean de Google Play.
  - Verificar las aplicaciones: le permite bloquear o alertar antes de instalar aplicaciones que pueden causar daño.

**Advertencia!** Activar la instalación de aplicaciones externas puede hacer que su dispositivo y sus datos personales sean más vulnerables a ataques de fuentes desconocidas.

### Encriptación de sus datos

Requiera un código PIN numérico o una contraseña para desencriptar su dispositivo cada vez que lo encienda, o encripte los datos en una tarjeta de memoria (no se incluye) cada vez que se conecte:

- Desde una pantalla de inicio, pulse en Aplicaciones > O Configuración.
- 2. Pulse en Seguridad para ver las opciones:
  - Pulse en Encriptar dispositivo y siga las indicaciones para encriptar todos los datos en el dispositivo.
  - Pulse en Encriptar la tarjeta de memoria externa para encriptar datos en una tarjeta de memoria opcional (no se incluye).

#### Localización de un dispositivo perdido

Proteja su dispositivo en caso de que lo pierda o se lo roben, permitiendo bloquear y rastrear el dispositivo, y eliminar sus datos de forma remota.

**Nota**: Deberá registrarse en una cuenta Samsung y habilitar el servicio de ubicación de Google para poder utilizar los controles remotos.

- Desde una pantalla de inicio, pulse en Aplicaciones > O Configuración.
- Pulse en Seguridad > Controles remotos y siga las indicaciones para configurar los controles remotos.

# Recepción de una alerta cuando se cambia la tarjeta SIM

Impida cambios no autorizados a la tarjeta SIM recibiendo una alerta cada vez que una aplicación o servicio intente cambiar datos en la tarjeta SIM.

- Desde una pantalla de inicio, pulse en Aplicaciones > O Configuración.
- 2. Pulse en Seguridad > Alerta de cambio de tarjeta SIM y siga las indicaciones.

#### Página web Find My Mobile

Para acceder a su dispositivo de forma remota, visite <u>findmymobile.samsung.com</u>.

# Configuración o cambio del bloqueo de la tarjeta SIM

Use esta opción para configurar su contraseña cuando sea necesario introducir una contraseña por primera vez o para cambiar su contraseña actual.

- Desde una pantalla de inicio, pulse en Aplicaciones > Orfiguración.
- 2. Pulse en Seguridad > Definir de bloqueo de tarjeta SIM y siga las indicaciones.

#### Cómo impedir que otras personas reactiven su dispositivo

Impida que otras personas reactiven su dispositivo después de haber sido restablecido de forma remota.

- Desde una pantalla de inicio, pulse en Aplicaciones > O Configuración.
- 2. Pulse en Seguridad > Bloqueo de reactivación para habilitar la característica.

### Visualización de contraseñas

Vea caracteres de contraseña brevemente conforme los teclee.

- Desde una pantalla de inicio, pulse en Aplicaciones > Internación.
- 2. Pulse en Seguridad > Hacer visibles las contraseñas para activar la característica.

### Almacenamiento de credenciales

Administre sus certificados de seguridad. Si se pone a riesgo un certificado CA (autoridad de certificado) o por alguna otra razón no es de confianza, puede inhabilitarlo o quitarlo.

- Desde una pantalla de inicio, pulse en Aplicaciones > O Configuración.
- 2. Pulse en Seguridad para ver las opciones:
  - Tipo de almacenamiento: seleccione una ubicación de seguridad para el contenido de credenciales.
  - Credenciales de confianza: muestre los certificados en la memoria ROM de su dispositivo y otros certificados que haya instalado.
  - Instalar desde almacenamiento de dispositivo: instale un nuevo certificado desde el almacenamiento.
  - Eliminar credenciales: le permite borrar el contenido de credenciales del dispositivo y restablecer la contraseña.

Vea información acerca del teléfono, incluyendo estado, información legal, versiones de hardware y de software, y un tutorial.

- Desde una pantalla de inicio, pulse en Aplicaciones > Internación.
- 2. Pulse en Acerca del dispositivo, y después pulse en elementos para ver más detalles:
  - Actualización de software: verifique e instale actualizaciones disponibles de software.
  - Estado: vea el estado de la batería, red y otra información acerca del dispositivo.
  - Información legal: vea las licencias de origen abierto e información legal de Google.
  - Nombre del dispositivo: vea y cambie el nombre del dispositivo.
  - La información adicional sobre su dispositivo incluye el número de modelo, la versión de Android, el número de compilación y más.

## Actualización de software

Utilice la actualización de software para actualizar el software del teléfono.

- Desde una pantalla de inicio, pulse en Aplicaciones > O Configuración.
- 2. Pulse en Acerca del dispositivo > Actualización de software.
- Siga las indicaciones para comprobar si hay actualizaciones de software disponibles, para descargarlas e instalarlas.